# **SEKONIC**

# SEKONIC LD per lo SPETTROMETRO C-4000 Manuale dell'app

Grazie per avere scaricato SEKONIC LD. Leggere attentamente il presente manuale dell'app e il manuale operativo del misuratore per garantire un uso corretto e sicuro.

# Indice

| Leggere prima dell'utilizzo                            | <u>4</u>    |
|--------------------------------------------------------|-------------|
| Introduzione                                           | <u>4</u>    |
| Ambiente operativo                                     | <u>4</u>    |
| Marchi di fabbrica                                     | <u>5</u>    |
| Classificazioni sul display                            | <u>6</u>    |
| Installazione                                          | <u>6</u>    |
| 1. Funzioni principali di SEKONIC LD                   | <u>8</u>    |
| 1-1. Funzioni dell'app SEKONIC LD Standard (version    | าย          |
| gratuita)                                              | <u>8</u>    |
| 1-2. Funzioni dell'app SEKONIC LD a pagamento          | <u>8</u>    |
| 2. Configurazione dello schermo di SEKONIC LD          | . <u>14</u> |
| 2-1. Spiegazione della schermata                       | . <u>14</u> |
| 2-2. Barra di navigazione                              | . <u>15</u> |
| 2-3. Barra di stato                                    | . <u>15</u> |
| 2-4. Schermata del menu                                | . <u>17</u> |
| 2-5. Schermata Info sull'upgrade                       | . <u>21</u> |
| 2-6. Schermata Conferma cancellazione                  | . <u>23</u> |
| 2-7. Schermata delle informazioni sulla libreria       | . <u>25</u> |
| 3. Configurazione iniziale di SEKONIC LD               | . <u>26</u> |
| 3-1. Avvio iniziale                                    | . <u>27</u> |
| 3-2. Collegamento con il C-4000                        | . <u>27</u> |
| 4. Procedure operative dell'app standard (versione     |             |
| gratuita)                                              | . <u>29</u> |
| 4-1. Visualizzazione della schermata iniziale dell'app |             |
| standard                                               | . <u>29</u> |
| 4-2. Misurazione remota                                | . <u>30</u> |
| 4-3. Importazione dei dati dal misuratore              | . <u>40</u> |
| 4-4. Visualizzazione dei dati salvati nell'app         | . <u>43</u> |
| 2                                                      |             |

| 5. Procedure operative dell'a | pp a pagamento <u>49</u>      |
|-------------------------------|-------------------------------|
| 5-1. Visualizzazione della s  | chermata iniziale dell'app a  |
| pagamento                     | <u>49</u>                     |
| 5-2. Misurazione remota       | <u>51</u>                     |
| 5-3. Tracciamento dei dati    | <u>60</u>                     |
| 5-4. Importazione dei dati d  | al misuratore <u>87</u>       |
| 5-5. Visualizzazione dei dat  | i salvati nell'app <u>87</u>  |
| 5-6. Creazione di report e c  | ondivisione di dati <u>88</u> |
| 6. Aggiornamento dell'app     | <u>94</u>                     |
| 7. Risoluzione dei problemi.  | <u>95</u>                     |

# Leggere prima dell'utilizzo

## Introduzione

SEKONIC LD è un'app che consente di eseguire le operazioni sul proprio smartphone o tablet. Può comunicare con lo SPETTROMETRO C-4000 per eseguire attività quali la misurazione, l'importazione dei dati e la visualizzazione dei dati. La comunicazione con il C-4000 avviene tramite Bluetooth<sup>®</sup> Low Energy.

Per maggiori dettagli sul C-4000, fare riferimento al Manuale operativo C-4000.

URL: https://sekonic.com/downloads/

\* Il C-4000 non può essere usato come illuminometro legalmente certificato per transazioni e certificazioni.

# • Ambiente operativo

SEKONIC LD può essere utilizzato su uno smartphone o tablet che soddisfa i seguenti requisiti.

App per iPhone/iPad

Sistema operativo supportato:

iOS, iPadOS (supporta fino a una versione principale prima del sistema operativo più recente)

App per Android

Sistema operativo supportato:

Android OS (supporta fino a tre versioni principali prima del sistema operativo più recente)

I sistemi operativi supportati non garantiscono il funzionamento su tutti gli smartphone. A seconda dello smartphone utilizzato, potrebbero esserci restrizioni su alcune visualizzazioni e operazioni dello schermo.

Bluetooth supportato: versione 5.0 (deve supportare Bluetooth Low Energy) L'app potrebbe non funzionare correttamente a seconda di fattori quali lo stato e le impostazioni del dispositivo.

- Marchi di fabbrica
- iPhone<sup>®</sup> e iPad<sup>®</sup> sono marchi registrati di Apple Inc.
- App Store<sup>®</sup> è un marchio di servizio di Apple Inc.
- Android<sup>™</sup> è un marchio di fabbrica di Google LLC.
- Il marchio denominativo e i loghi Bluetooth<sup>®</sup> sono marchi registrati di proprietà di Bluetooth SIG, Inc. e l'uso di tali marchi da parte di SEKONIC CORPORATION è concesso in licenza.

- Tutti gli altri nomi di aziende o prodotti sono marchi o marchi registrati delle rispettive aziende.
- Classificazioni sul display

| AVVISO | Indica precauzioni o restrizioni per il<br>funzionamento.<br>Assicurarsi di leggerli per evitare<br>errori durante l'utilizzo. |
|--------|----------------------------------------------------------------------------------------------------|
| ΝΟΤΑ   | Indica informazioni aggiuntive<br>relativamente a comandi o funzioni<br>corrispondenti.<br>Si raccomanda di leggerle.          |
| •      | Indica le pagine di riferimento.                                                                                               |

- La visualizzazione dello schermo potrebbe differire tra iPhone e Android.
- Installazione

### Per iPhone

Toccare [App Store] 🔼 nella schermata iniziale.

1 Toccare [Cerca] per visualizzare il campo di immissione della parola di ricerca.

- 2 Immettere [SEKONIC LD] ed eseguire una ricerca per visualizzare "SEKONIC LD".
- Toccare [Ottieni] per passare alla schermata [Installa].
   Seguire le istruzioni sullo schermo per

installare l'app.

Per Android

Toccare [Play Store] **>** nella schermata iniziale.

- 1 Immettere [SEKONIC LD] nel campo di immissione della parola di ricerca ed eseguire una ricerca per visualizzare "SEKONIC LD".
- 2 Toccare [Installa] per avviare l'installazione.

- L'app è gratuita al momento dell'installazione.
- È possibile passare a un piano a pagamento tramite l'applicazione.

# 1. Funzioni principali di SEKONIC LD

1-1. Funzioni dell'app SEKONIC LD Standard (versione gratuita)

L'app SEKONIC LD Standard (versione gratuita) può essere utilizzata per la misurazione remota, l'importazione dei dati memorizzati sul misuratore e la visualizzazione dei dati salvati nell'app. (<u>Funzioni di SEKONIC LD</u> ➡ P10)

# 1-2. Funzioni dell'app SEKONIC LD a pagamento

L'app SEKONIC LD a pagamento può essere utilizzata per la misurazione remota, il tracciamento dei dati, l'importazione dei dati memorizzati sul misuratore, la visualizzazione dei dati salvati nell'app, il collegamento di immagini e informazioni sulla posizione nei dati misurati, la creazione di semplici report e la condivisione dei dati. (<u>Funzioni di SEKONIC LD</u> ➡ P10)

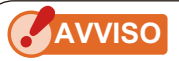

- Avviare l'app a pagamento in presenza di un segnale del telefono cellulare o di una connessione a Internet tramite Wi-Fi.
- L'app gratuita si avvia quando non c'è segnale di telefonia mobile o non c'è connessione a Internet tramite Wi-Fi.

### Funzioni di SEKONIC LD

Quando si utilizza SEKONIC LD, sono abilitate le seguenti funzioni.

| Elemento                                                                   | Contenuto                                                                            | Gratu-<br>ita | A paga-<br>mento |
|----------------------------------------------------------------------------|--------------------------------------------------------------------------------------|---------------|------------------|
| Collegamento<br>con lo<br>strumento                                        | Collegarsi allo<br>strumento<br>dall'applicazione tramite<br>Bluetooth (Ver. 5.0).   | 0             | 0                |
| Misurazione<br>remota                                                      | Indicare allo strumento<br>collegato via Bluetooth<br>di eseguire la<br>misurazione. | 0             | 0                |
| Salvataggio<br>dei risultati<br>della<br>misurazione<br>dello<br>strumento | Ricevere i risultati<br>della misurazione dallo<br>strumento e salvarli<br>nell'app. | 0             | 0                |
| Importazione<br>dei dati della<br>memoria dal<br>misuratore                | Ricevere i dati<br>della memoria dallo<br>strumento e salvarli<br>nell'app.          | 0             | 0                |

| Elemento                                            | Contenuto                                                                                                    | Gratu-<br>ita | A paga-<br>mento |
|-----------------------------------------------------|----------------------------------------------------------------------------------------------------|---------------|------------------|
| Metodo di<br>misurazione                            | Impostare il metodo<br>di misurazione<br>(misurazione singola o<br>misurazione continua)<br>dello strumento<br>dall'app.                                                                            | 0             | 0                |
| Imposta unità<br>di illumina-<br>mento              | IImposta l'unità di<br>illuminamento (Ix o fc)<br>sul misuratore<br>* Sui modelli venduti<br>in alcuni Paesi,<br>l'illuminamento non<br>viene indicato in 'fc'<br>a causa di restrizioni<br>legali. | 0             | 0                |
| Grafici sul<br>display                              | Visualizzare quattro tipi<br>di grafici: spettro, CRI,<br>CIE1931 e TM-30.                                                                                                    | 0             | 0                |
| Elenco<br>dei dati di<br>misurazione<br>sul display | Visualizzare un<br>elenco dei risultati di<br>misurazione quando si<br>esegue la misurazione<br>remota.                                                                                             | 0             | 0                |

| Elemento                                                                           | Contenuto                                                                                                    | Gratu-<br>ita | A paga-<br>mento |
|------------------------------------------------------------------------------------|----------------------------------------------------------------------------------------------------|---------------|------------------|
| Tipi di<br>caratteri di<br>inserimento                                             | Caratteri alfanumerici a<br>singolo byte e simboli<br>a singolo byte (spazio,<br>trattino, punto).                                                                                                    | 0             | 0                |
|                                                                                    | Caratteri che possono<br>essere inseriti sullo<br>smartphone oltre ai<br>caratteri alfanumerici<br>e ai simboli a singolo<br>byte, ad eccezione<br>dei tre simboli sopra<br>menzionati.                                                                          | ×             | 0                |
| Registrazione<br>di<br>informazioni<br>aggiuntive<br>nei dati della<br>misurazione | <ul> <li>Collegare e registrare</li> <li>le seguenti informazioni</li> <li>nei dati di misurazione.</li> <li>Memo per i dati</li> <li>misurati</li> <li>Immagine acquisita</li> <li>Informazioni sulla</li> <li>posizione GPS</li> <li>(immagine MAP)</li> </ul> | ×             | 0                |

| Elemento                                | Contenuto                                                                                                    | Gratu-<br>ita | A paga-<br>mento |
|-----------------------------------------|----------------------------------------------------------------------------------------------------|---------------|------------------|
| Valori di<br>misurazione<br>del grafico | Valori di misurazione<br>del grafico sul layout<br>delle luci (formato<br>immagine o PDF)<br>importati dallo<br>smartphone.        | ×             | 0                |
| Output del<br>report                    | Creare un report<br>semplice nell'app<br>utilizzando i dati<br>misurati e le immagini<br>collegate. (Formato<br>CSV, formato PDF)  | ×             | 0                |
| Condivisione<br>dei dati                | È possibile inviare<br>e condividere i dati<br>misurati e i report PDF<br>con la funzione di<br>comunicazione dello<br>smartphone. | ×             | 0                |

# 2. Configurazione dello schermo di SEKONIC LD

# 2-1. Spiegazione della schermata

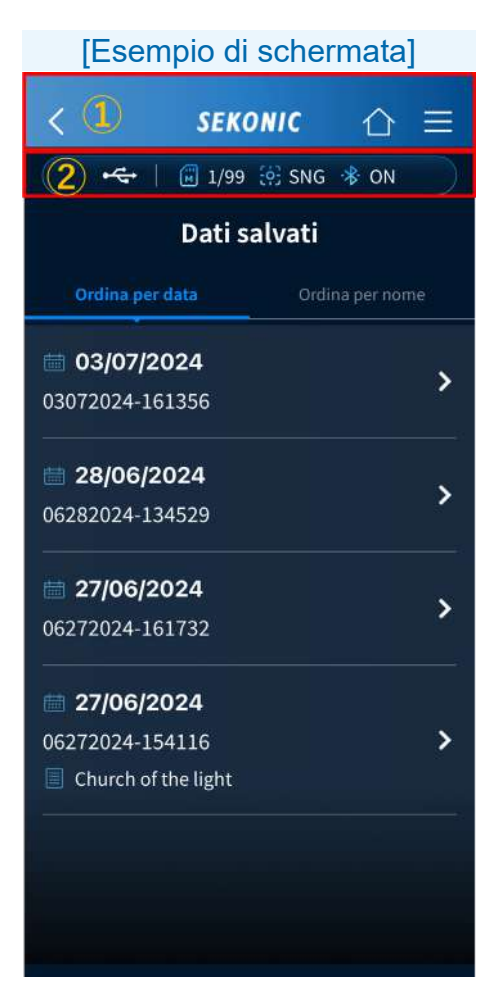

- 1 Barra di navigazione
- 2 Barra di stato

# 2-2. Barra di navigazione

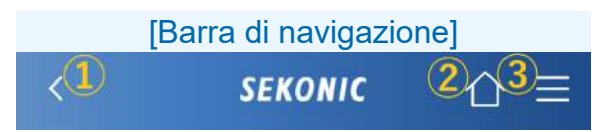

1 Pulsante Indietro

Se si visualizza il pulsante Indietro, toccare < per tornare alla schermata precedente.

HOME (Iniziale)
 Se si visualizza il pulsante Indietro, toccare per tornare alla schermata iniziale.
 Pulsante Menu

Toccare  $\equiv$  per visualizzare la schermata del menu. (2-4. Schermata del menu  $\Rightarrow$  P17)

2-3. Barra di stato

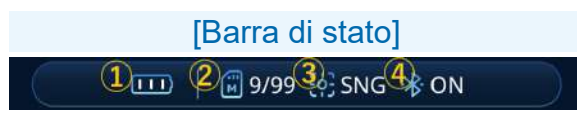

 Livello della batteria del misuratore Mostra il livello della batteria del C-4000 collegato.

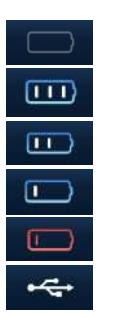

Nessun collegamento con il C-4000 Durata residua delle batterie sufficiente Durata residua delle batterie adeguata Tenere da parte delle batterie di riserva Sostituire immediatamente le batterie Alimentazione tramite USB 2 Conteggio della memoria del misuratore Mostra il numero di dati misurati salvati nel C-4000 collegato.

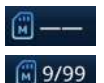

Nessun collegamento

Numero di dati misurati salvati sullo misuratore (fino a 99)

(3) Metodo di misurazione

Mostra il metodo di misurazione singolo o continuo.

SNG

Misurazione singola

- CNT
  - Misurazione continua
- (4) Stato della connessione Bluetooth Mostra lo stato della connessione con il C-4000.

Son Collegato con il C-4000

Nessun collegamento con il C-4000 \* OFF

## 2-4. Schermata del menu

Toccare  $\equiv$  sulla barra di navigazione per visualizzare la schermata del menu.

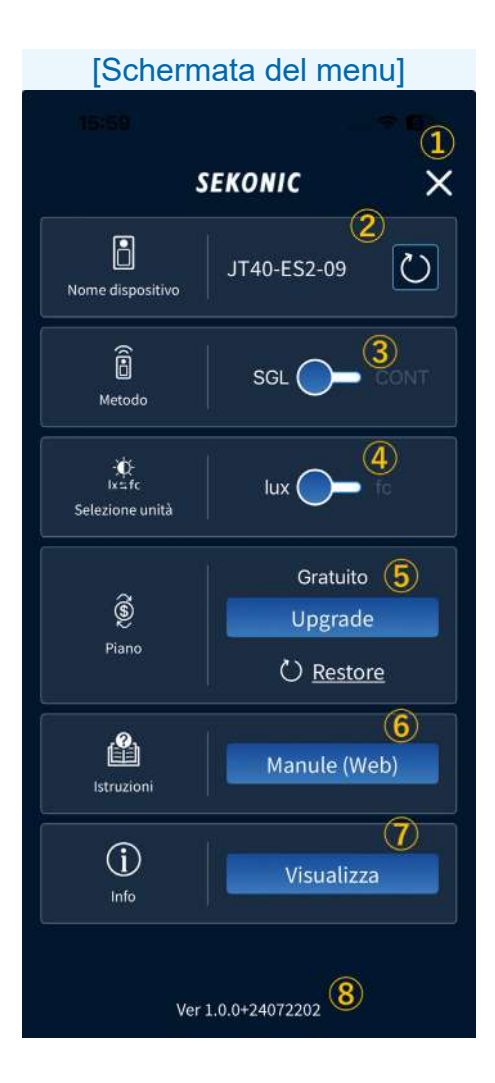

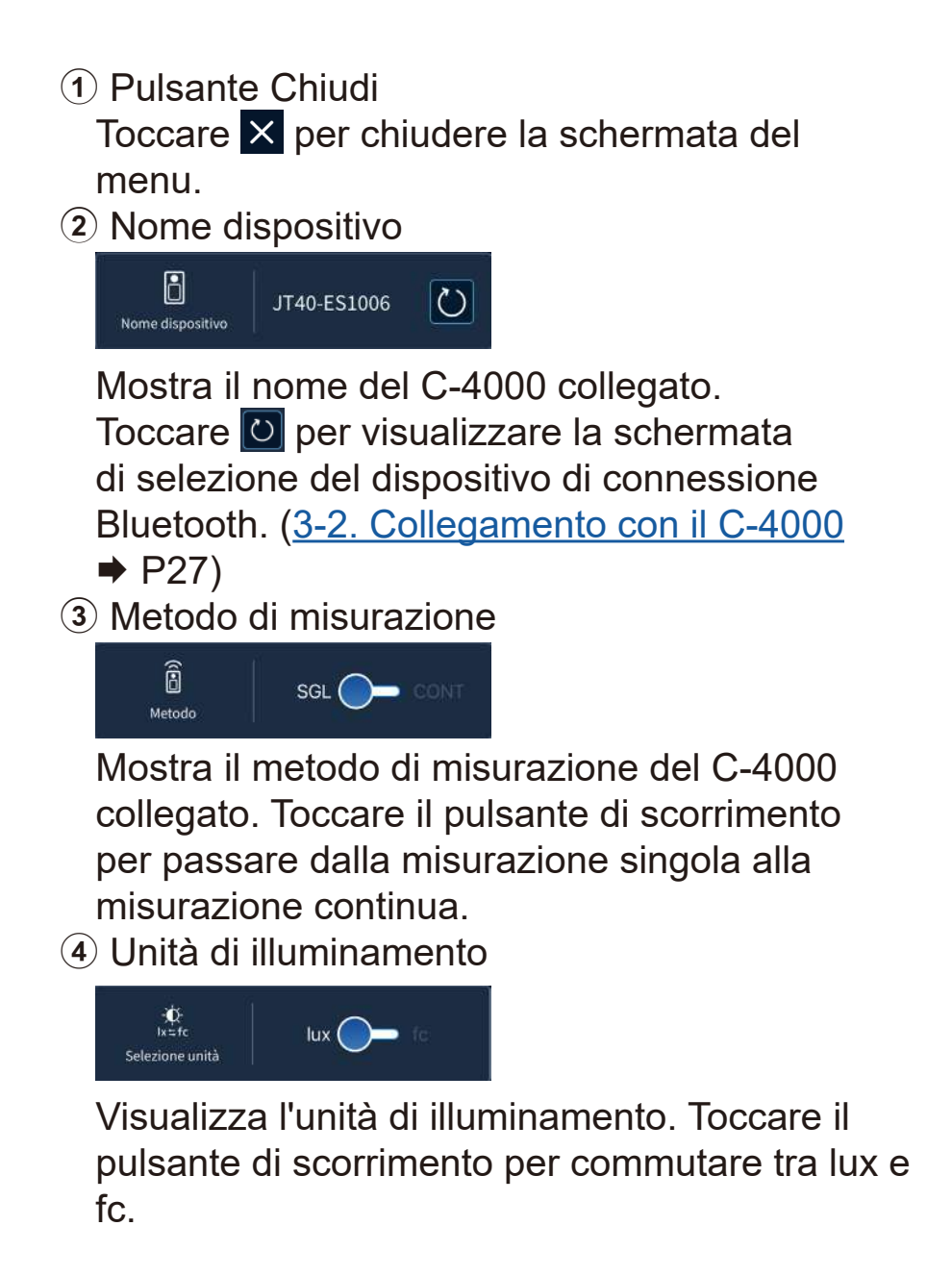

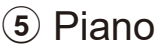

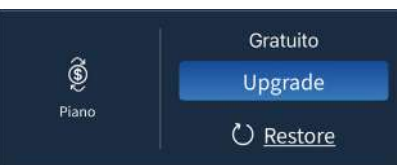

Mostra il piano corrente dell'app. Toccare upgrade nell'app gratuita per visualizzare la schermata di acquisto dell'app a pagamento. (<u>2-5. Schermata Info sull'upgrade</u> → P21) Toccare <u>Cambia piano</u> nell'app a pagamento per visualizzare la schermata di cancellazione dell'app a pagamento.

(<u>2-6. Schermata Conferma cancellazione</u> ➡ P23)

Se viene visualizzata l'app gratuita anche se è stata acquistata l'app a pagamento, toccare

**O** Restoreper ripristinare le informazioni diacquisto.

6 Istruzioni

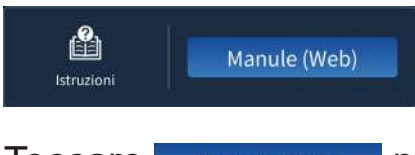

Toccare Manule (Web) per visualizzare questo manuale dell'app nel browser.

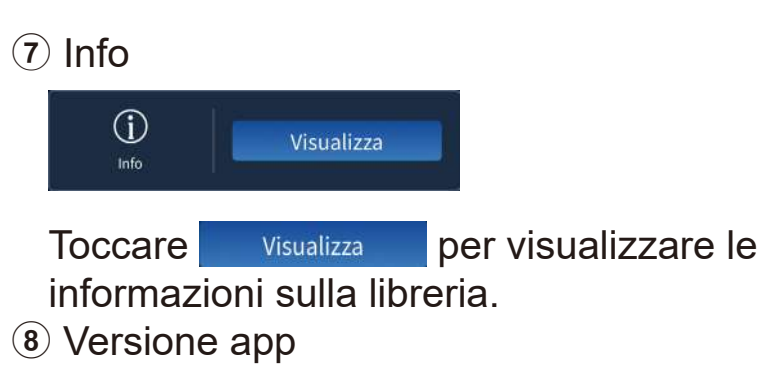

Mostra la versione dell'app.

## 2-5. Schermata Info sull'upgrade

Sono disponibili i seguenti piani.

Abbonamento di 3 mesi Prova gratuita per le prime 2 settimane.

Abbonamento di 12 mesi Prova gratuita per le prime 2 settimane.

Controlla il prezzo nel "Piano" nel menu dell'app.

### [Schermata "Info sull'upgrade"] SEKONIC $\cap$ 🖂 | 🗐 — 🔅 SNG 🚸 — Info sull'upgrade Caratteristiche Ļ 1) rappresentazione grafica Ļ 2) dati aggiuntivi Ŷ 3) crea e condividi Piano Abbonamento di 3 mesi 59,99€ 20.00 €/mese Prova gratuita di due settimane \*1 Abbonamento di 12 mesi 129,99€ 10,83 €/mese Prova gratuita di due settimane \*1 \*1 L'abbonamento di prova deve essere cancellato almeno un giorno prima della sua scadenza, altrimentio il piano scelto verrà automaticamente addebitato.

Il prezzo di ciascun piano è soggetto a modifiche.

## 2-6. Schermata Conferma cancellazione

Un piano a pagamento può essere annullato. Se si utilizza un piano di abbonamento di 3 o 12 mesi, tale piano verrà rinnovato automaticamente alla scadenza del periodo.

Se non si desidera continuare a utilizzare il piano, annullarlo almeno un giorno prima della scadenza del periodo.

Quando un piano viene annullato, l'app sarà nella versione a pagamento fino al termine dell'abbonamento.

L'app passerà alla versione gratuita dopo l'ultimo giorno di abbonamento.

# [Schermata "Conferma cancellazione"]

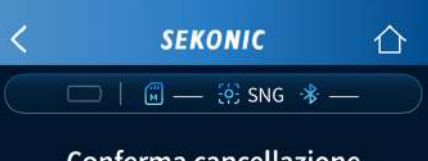

### Conferma cancellazione

#### Piano

Abbonamento di 3 mesi

Dal 29/07/2024, 24,99 € di 3 il piano si rinnova automaticamente. Se non desideri rinnovarlo, procedere con la cancellazione.

#### Doo la cancellazione:

- la rappresentazione grafica verrà disabilitata

- Immagini, note e posizioni non saranno più visualizzabili

- Non sarà più possibile creare e condividere report

- Non sarà più possibile creare e condividere file CSV

Le funzioni saranno comunque disponibili fino alla scadenza del piano

Vai alla cancellazione

# 2-7. Schermata delle informazioni sulla libreria

Mostra le librerie di terze parti utilizzate da quest'app e le relative licenze.

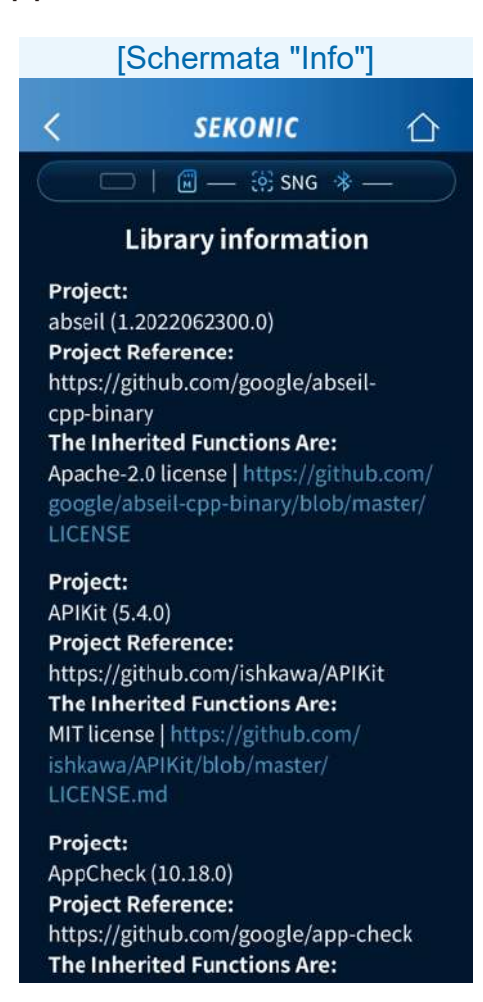

# 3. Configurazione iniziale di SEKONIC LD

Quando si avvia l'app, viene visualizzata la schermata di avvio.

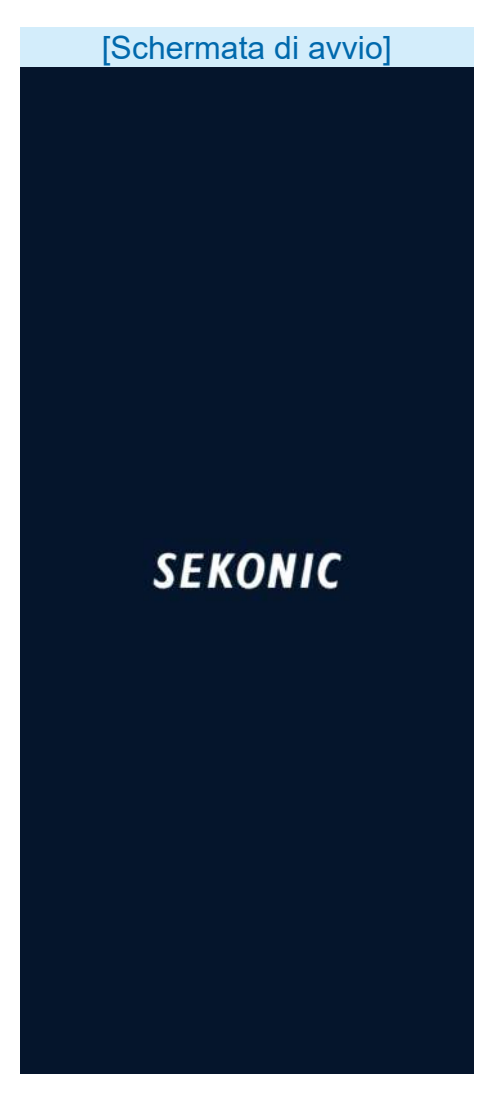

Dopodiché viene visualizzata la schermata iniziale.

# 3-1. Avvio iniziale

Quando l'app viene avviata per la prima volta dopo l'installazione, è possibile che venga visualizzato un popup che richiede l'autorizzazione ad accedere alle informazioni sulla posizione, alla camera e al rullino fotografico.

## 3-2. Collegamento con il C-4000

Se il C-4000 non è stato mai collegato in precedenza o se non è possibile rilevare un C-4000 collegato in precedenza, viene visualizzata la schermata di selezione del dispositivo di connessione Bluetooth.

### AVVISO

• Potrebbe essere visualizzato un messaggio per richiedere l'autorizzazione all'uso del Bluetooth.

Toccare il nome del C-4000 che si desidera collegare oppure [Non collegare il dispositivo].

# 

- Se il nome del C-4000 non viene visualizzato, verificare che il C-4000 si trovi nelle vicinanze e che l'indicazione del misuratore sia "In attesa di connessione" nella schermata [Misurare(app)].
- La schermata di selezione del dispositivo di connessione Bluetooth può essere visualizzata anche dal menu.

# [Schermata di selezione del dispositivo di connessione Bluetooth]

SEKONIC

×

Seleziona un C-4000 da collegare

JT40-ES1006

Non collegare il dispositivo

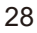

- 4. Procedure operative dell'app standard (versione gratuita)
  - 4-1. Visualizzazione della schermata iniziale dell'app standard

La schermata iniziale presenta tre icone: [Misura], [Importa dati] e [Dati salvati].

| [Schermata iniziale (versione gratuita)] |  |  |
|------------------------------------------|--|--|
| <i><b>SEKONIC</b></i> =                  |  |  |
| ⊷ 🐨 🐨 9/99 🔅 SNG 🛞 ON                    |  |  |
| НОМЕ                                     |  |  |
| â                                        |  |  |
| Misura                                   |  |  |
| $\rightarrow$                            |  |  |
| Importa dati                             |  |  |
|                                          |  |  |
| Dati salvati                             |  |  |
|                                          |  |  |

## 4-2. Misurazione remota

È possibile eseguire la misurazione remota con uno smartphone utilizzando il C-4000 come sensore, per poi visualizzare e salvare i risultati sullo smartphone.

| [Schermata iniziale] |                     |   |
|----------------------|---------------------|---|
|                      | SEKONIC             | Ξ |
|                      | 🔋 🗐 9/99 🔅 SNG 🚸 ON |   |
|                      | HOME                |   |
|                      | Î                   |   |
|                      | Misura              |   |
|                      | Ĩ.                  |   |
|                      | Importa dati        |   |
|                      |                     |   |
|                      | Dati salvati        |   |
|                      |                     |   |
|                      |                     |   |

Toccare l'icona [Misura]. Viene visualizzata la schermata di misurazione. <App gratuita> Quando il metodo di misurazione del misuratore è la misurazione singola (SNG)

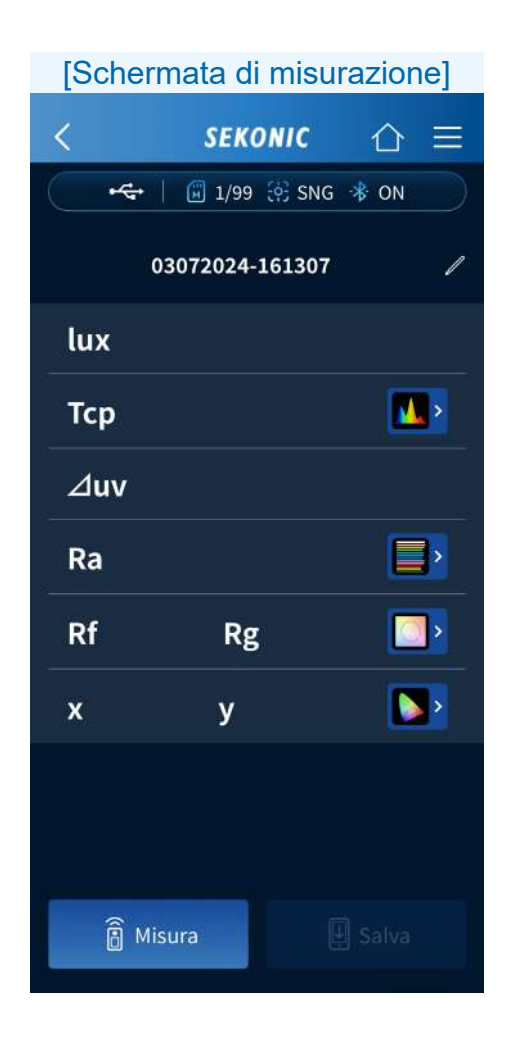

Toccare **B** Misura per visualizzare i risultati della misurazione.

# Quando il metodo di misurazione del misuratore è la misurazione continua (CNT)

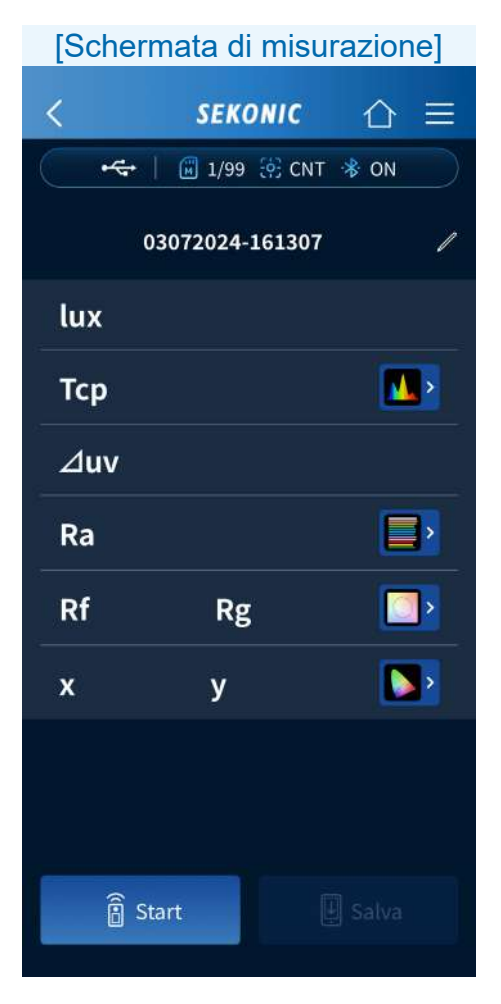

a start per avviare la misurazione.

Toccare per arrestare la misurazione e visualizzare l'ultimo valore misurato. La misurazione si ripete continuamente fino a quando viene arrestata.

Toccare

Procedure operative della schermata di misurazione

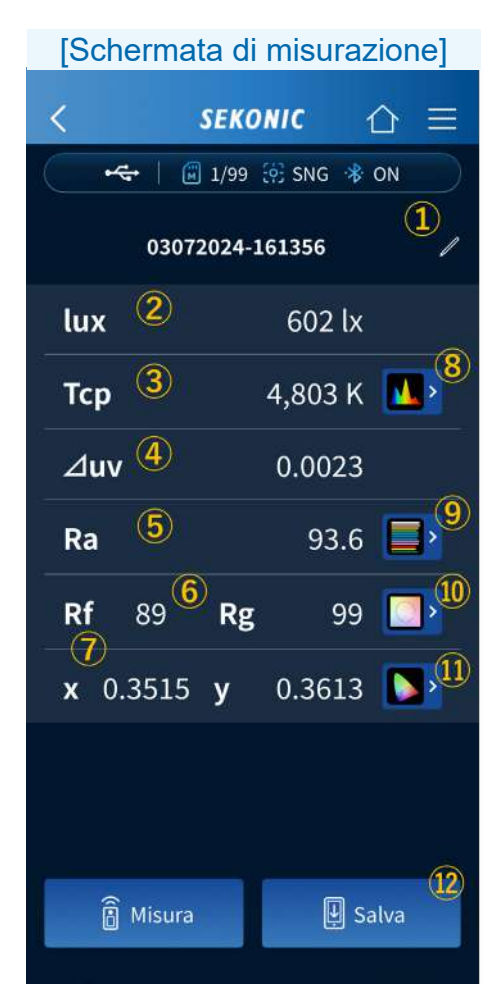

1 Titolo

Toccare 🖊 per modificare il titolo.

Con l'app gratuita, è possibile utilizzare solo caratteri alfanumerici a singolo byte e spazi, trattini e punti a singolo byte.

**2** lux

Visualizza il valore di illuminamento.

3 Tcp

Visualizza il valore di temperatura del colore correlato.

 $4 \Delta uv$ 

Visualizza il valore di deviazione del colore.

**5** Ra

Visualizza il valore medio dell'indice di resa cromatica Ra.

6 Rf, Rg

Visualizza i valori dell'indice di fedeltà Rf e dell'indice di gamut Rg di TM-30.

7 x, y

Visualizza i valori x e y delle coordinate cromatiche CIE1931.

(8) Grafico dello spettro

Toccare **1** per visualizzare il grafico dello spettro.

Selezionare un'intensità radiante relativa, automatica o spettrale (un qualunque valore specifico) come valore di visualizzazione massimo per l'asse Y dello spettro dall'elenco a discesa.

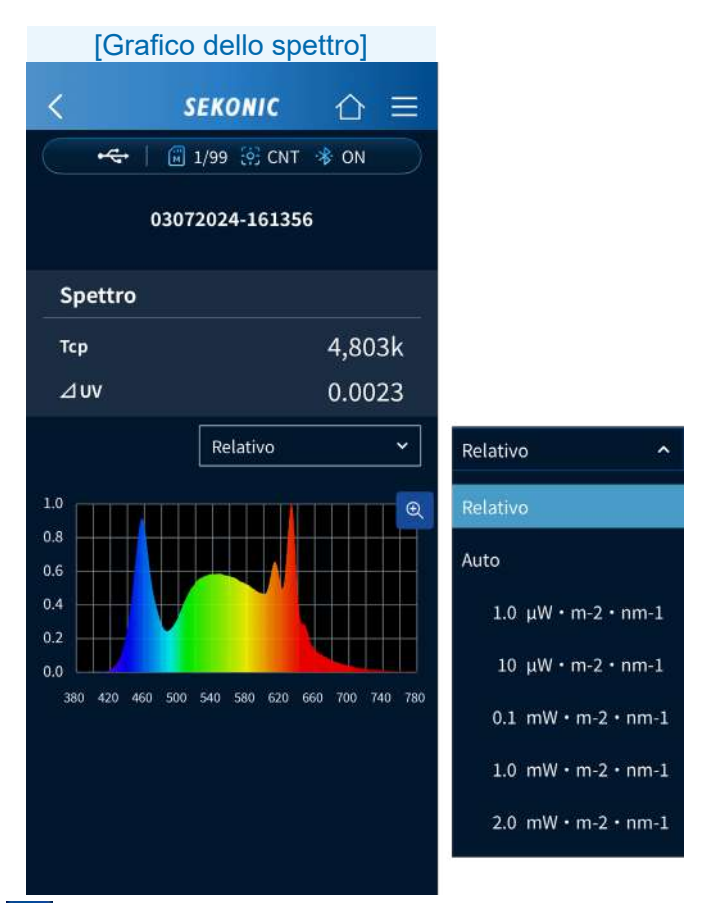

Tocca e per ingrandire il grafico.

Tocca q per tornare al grafico dello spettro.

### 9 Grafico CRI

Toccare per visualizzare il grafico CRI. Selezioni l'elemento da visualizzare nella parte superiore del grafico dall'elenco a discesa. È possibile selezionare Ra oppure da R1 a R15.

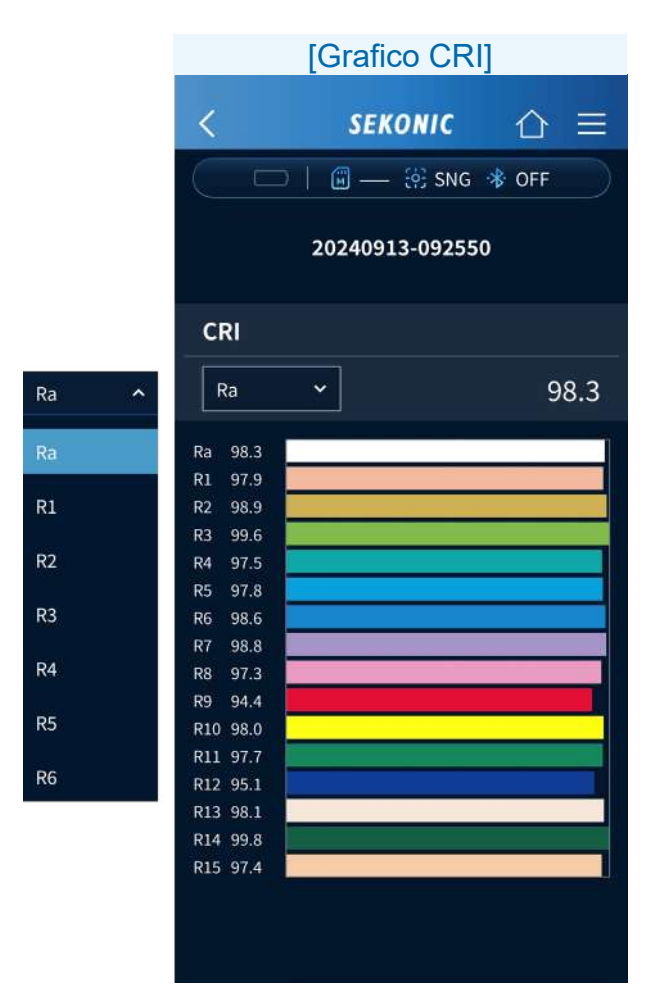
10 Grafico TM-30

Toccare per visualizzare il grafico TM-30.

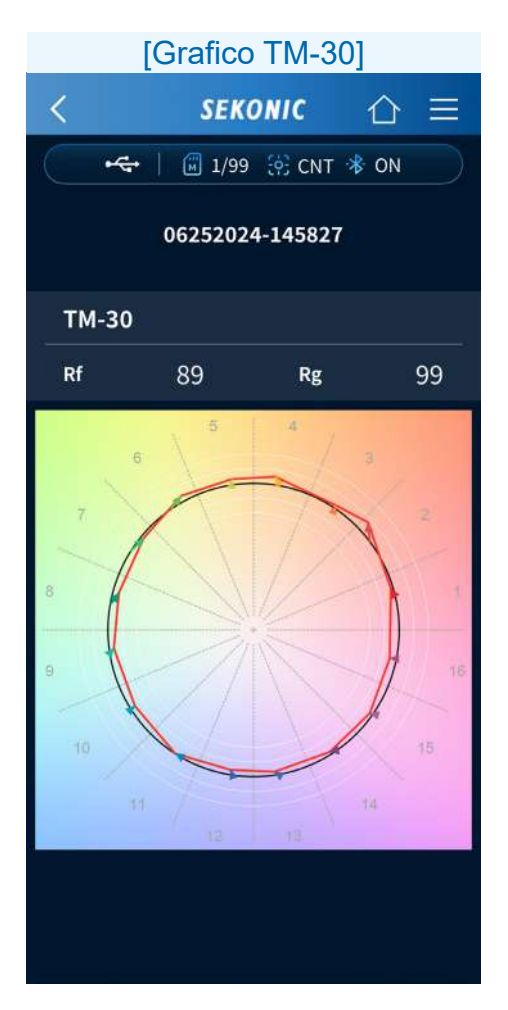

1 Grafico CIE1931

Toccare **D** per visualizzare il grafico CIE1931.

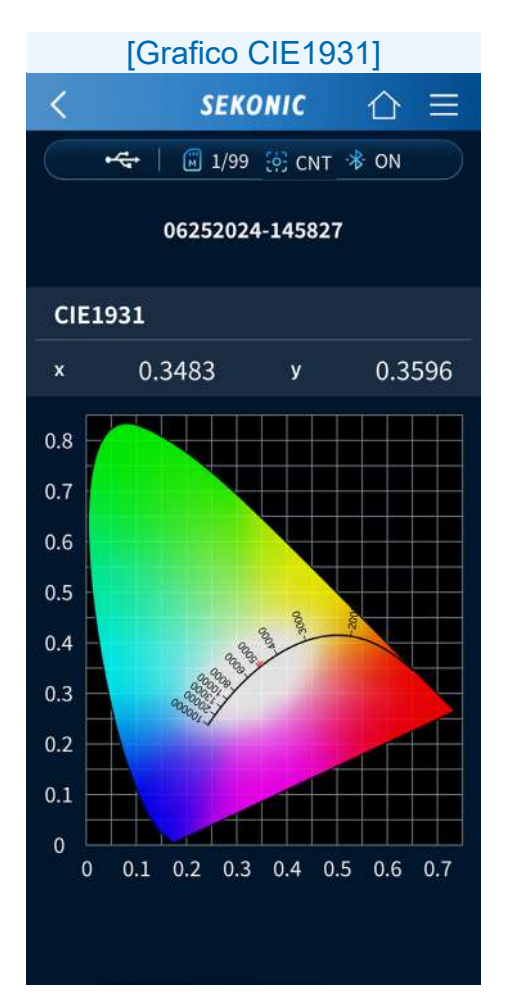

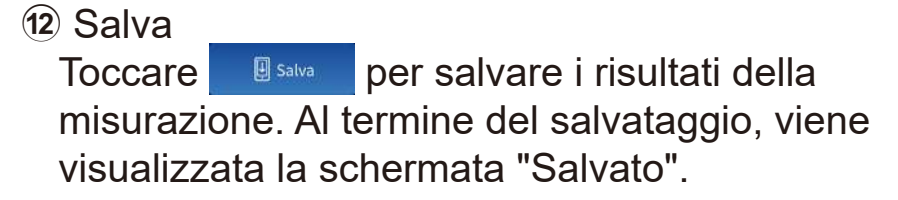

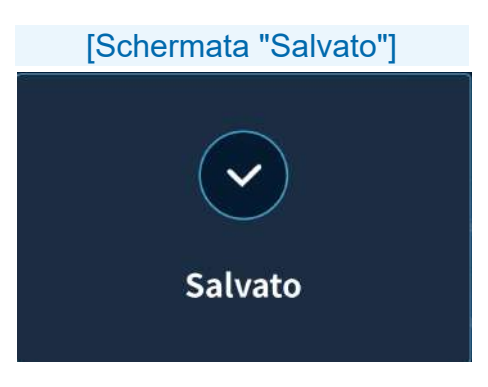

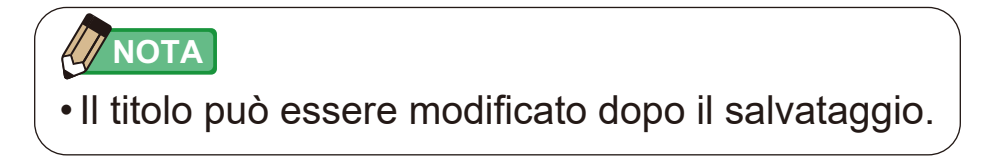

## 4-3. Importazione dei dati dal misuratore

I dati misurati salvati nel C-4000 possono essere importati nell'app per smartphone per visualizzare i valori di misurazione e i grafici.

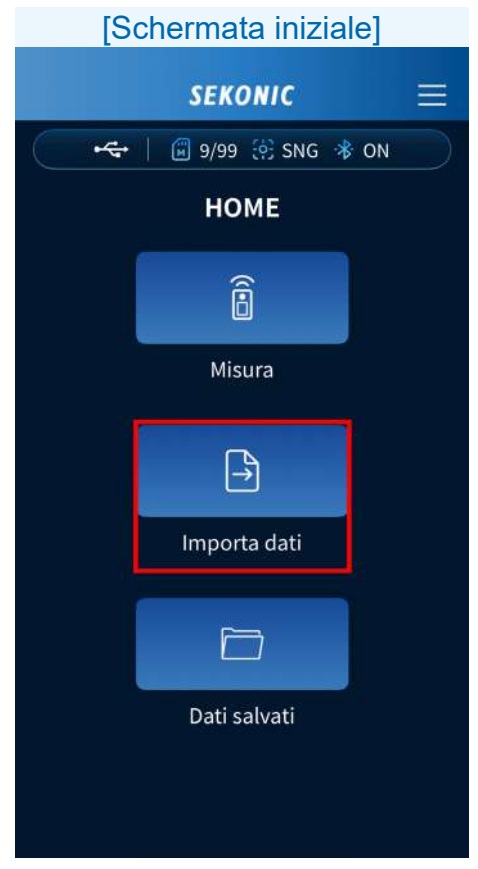

Toccare l'icona [Importa dati].

#### Procedure operative della schermata Importa dati

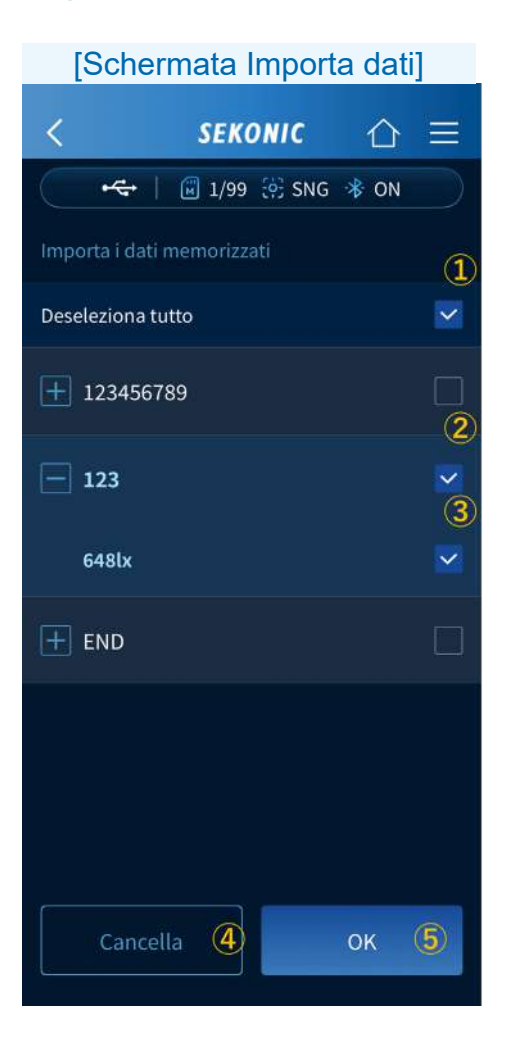

- Seleziona tutto / Deseleziona tutto Toccare la casella di controllo □ per selezionare o deselezionare tutti gli elementi delle caselle di controllo.
- 2 Casella di controllo del titolo Toccare una casella di controllo 

  del titolo per selezionare o deselezionare tutti i dati misurati del titolo.
- ③ Casella di controllo dei dati misurati Toccare la casella di controllo □ dei dati misurati per selezionarli o deselezionarli.
- Pulsante [Cancella]

Toccare per tornare alla schermata precedente.

5 Pulsante [OK]

Toccare per importare i dati del misuratore selezionato nell'app.

# 4-4. Visualizzazione dei dati salvati nell'app

È possibile visualizzare i dati salvati nell'app per smartphone. È inoltre possibile copiare i dati salvati su un altro titolo o eseguire ulteriori misurazioni.

| [Schermata iniziale]  |  |  |  |
|-----------------------|--|--|--|
| SEKONIC               |  |  |  |
| 🔫 🛛 🗑 9/99 🔅 SNG 🚸 ON |  |  |  |
| НОМЕ                  |  |  |  |
| Î                     |  |  |  |
| Misura                |  |  |  |
| $\rightarrow$         |  |  |  |
| Importa dati          |  |  |  |
|                       |  |  |  |
| Dati salvati          |  |  |  |
|                       |  |  |  |
|                       |  |  |  |

Toccare l'icona [Dati salvati].

#### Procedure operative della schermata Dati salvati

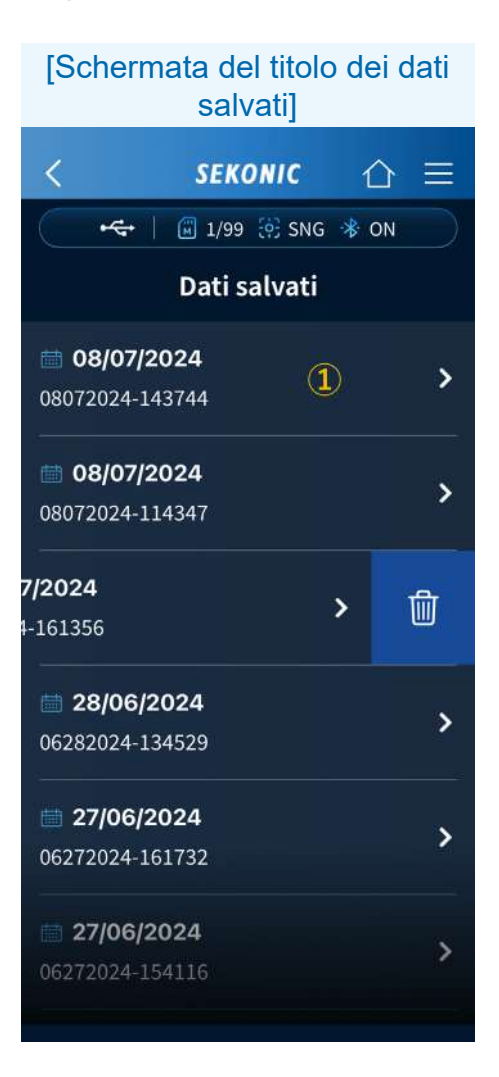

1 Dati salvati

Visualizza il nome dei dati salvati e la data di salvataggio.

Toccare i dati salvati o ≥ per visualizzare una lista di valori di misurazione salvati.

([Schermata dei valori di misurazione dei dati salvati] ➡ P46)

Scorrendo a sinistra viene visualizzato 👜. Se si tocca 👜, viene visualizzato il messaggio "Cancella i dati salvati?".

| с      | ancella i c    | lati salv     | /ati?     |  |
|--------|----------------|---------------|-----------|--|
| I dati | verranno canco | ellati defini | tivamente |  |
|        | S              | Sì            |           |  |
|        | N              | lo            |           |  |
|        |                |               |           |  |

Toccando si cancellano i dati e si torna alla lista dei dati salvati.

Toccando si torna ai dati salvati senza cancellare la lista dei dati.

## [Schermata dei valori di misurazione dei dati salvati] SEKONIC 仚 🖛 🕴 🖾 1/99 🔅 SNG 🚸 ON 08072024-143744 1 2× 001 🕒 08/07/2024 14:37 748lx 1 002 🕒 08/07/2024 14:37 × 748lx 4 Link dati â Misura

- Se si toccano i dati in memoria, vengono visualizzati i valori di misurazione salvati ed è possibile visualizzare un grafico. ([Schermata <u>di misurazione</u>] ➡ P33)
- Se si tocca , viene visualizzato il messaggio "Cancellare?".

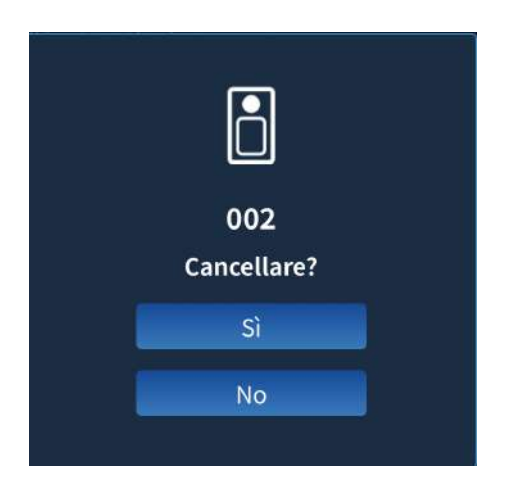

Toccando si si cancellano i dati e si torna alla lista dei dati in memoria.

Toccando si torna alla lista dei dati in memoria senza cancellarli.

 Altri dati salvati possono essere collegati ai dati salvati che si stanno visualizzando.

Toccare Dunkdati per visualizzare la lista dei dati salvati, quindi toccare H per visualizzare i dati salvati. Toccare o per selezionare i dati. Per deselezionare i dati dopo la selezione,

toccare Developmento. Toccare il <u>ok</u> per eseguire il collegamento. Toccando il <u>Concella</u> si torna alla lista dei dati in memoria senza selezionare i dati.

(4) I nuovi dati misurati possono essere aggiunti ai dati salvati che si stanno visualizzando.

Toccare per passare alla schermata di misurazione.

Se si tocca nella schermata di misurazione, i dati appena misurati vengono aggiunti ai dati salvati.

5. Procedure operative dell'app a pagamento

# 5-1. Visualizzazione della schermata iniziale dell'app a pagamento

La schermata iniziale presenta quattro icone: [Misura], [Grafico], [Importa dati] e [Dati salvati].

## AVVISO

- Avviare l'app a pagamento in presenza di un segnale del telefono cellulare o di una connessione a Internet tramite Wi-Fi.
- L'app gratuita si avvia quando non c'è segnale di telefonia mobile o non c'è connessione a Internet tramite Wi-Fi.

| [Schermata iniziale (versione a pagamento)] |                   |   |  |
|---------------------------------------------|-------------------|---|--|
|                                             | SEKONIC           | Ξ |  |
| -¢                                          | 📔 1/99 🔅 CNT 🛞 ON |   |  |
|                                             | НОМЕ              |   |  |
|                                             | ê                 |   |  |
|                                             | Misura            |   |  |
|                                             | <u>A</u>          |   |  |
|                                             | Grafico           |   |  |
|                                             | Ê.                |   |  |
|                                             | Importa dati      |   |  |
| ĺ,                                          |                   |   |  |
|                                             | Dati salvati      |   |  |

## 5-2. Misurazione remota

È possibile eseguire la misurazione remota con uno smartphone utilizzando il C-4000 come sensore, per poi visualizzare e salvare i risultati sullo smartphone.

| [Schermata iniziale] |              |      |  |  |
|----------------------|--------------|------|--|--|
| SEKONIC 🔤            |              |      |  |  |
|                      | 🗐 1/99 🔅 CNT | 🛞 ON |  |  |
|                      | НОМЕ         |      |  |  |
|                      | Î            |      |  |  |
| L                    | Misura       |      |  |  |
|                      | AS A         |      |  |  |
|                      | Grafico      |      |  |  |
|                      | Ê.<br>→      |      |  |  |
|                      | Importa dati |      |  |  |
|                      |              |      |  |  |
|                      | Dati salvati |      |  |  |

Toccare l'icona [Misura]. Viene visualizzata la schermata di misurazione. <App a pagamento>

Quando il metodo di misurazione del misuratore è la misurazione singola (SNG)

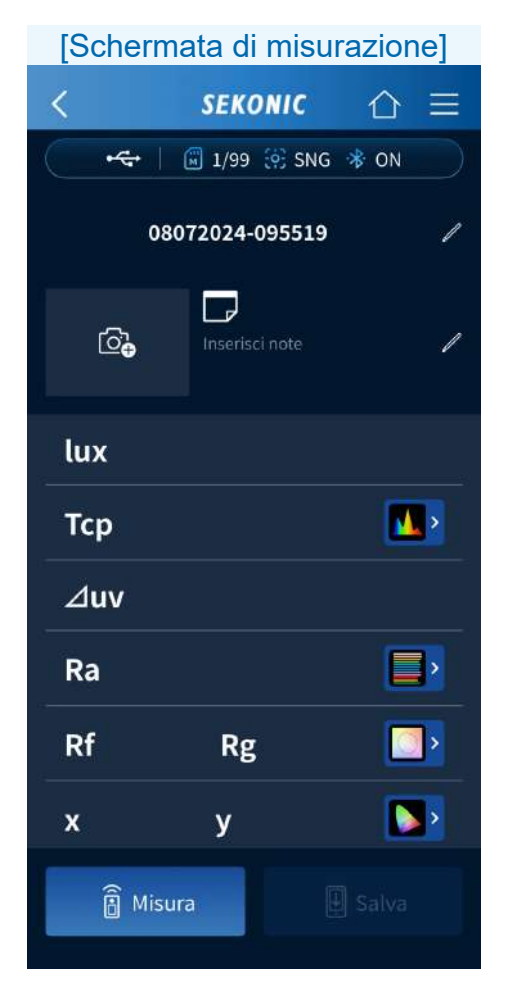

Toccare per visualizzare i risultati della misurazione.

## Quando il metodo di misurazione del misuratore è la misurazione continua (CNT)

| [Schermata di misurazione] |                 |            |  |
|----------------------------|-----------------|------------|--|
| <                          | SEKONIC         | ☆≡         |  |
| •                          | 🔟 1/99 🔅 CN     | T 🔻 ON     |  |
| C                          | 08072024-095519 |            |  |
| © <b>⊕</b>                 | Inserisci note  | /          |  |
| lux                        |                 |            |  |
| Тср                        |                 | <b>N</b> , |  |
| ⊿uv                        |                 |            |  |
| Ra                         |                 |            |  |
| Rf                         | Rg              |            |  |
| x                          | у               |            |  |
| Ê S                        | tart            | 🛃 Salva    |  |

Toccare

Start

per avviare la misurazione.

Toccare per arrestare la misurazione e visualizzare l'ultimo valore misurato. La misurazione si ripete continuamente fino a quando viene arrestata.

#### Procedure operative della schermata di misurazione

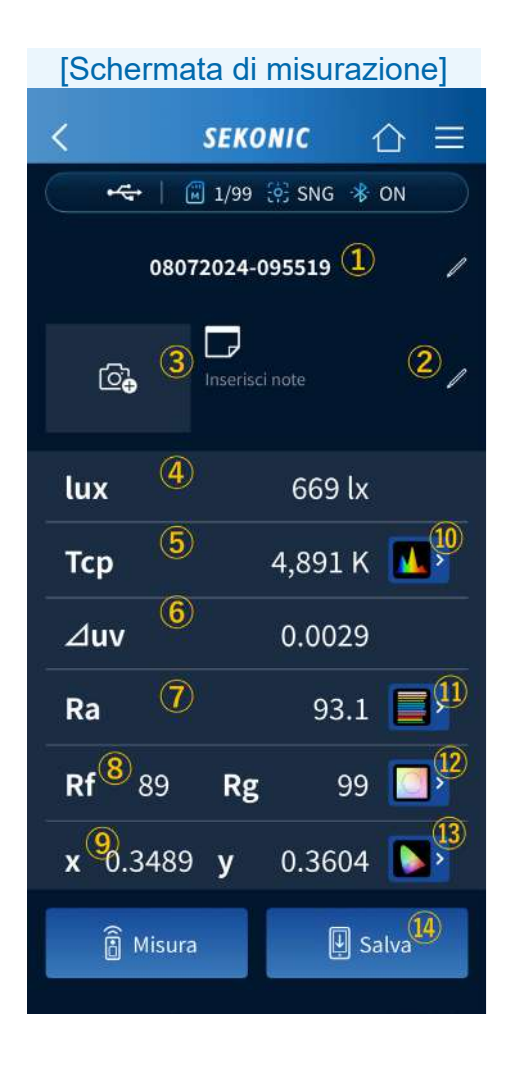

1 Titolo

Toccare 🖊 per modificare il titolo.

La versione a pagamento non presenta restrizioni sui tipi di caratteri che possono essere immessi.

2 Promemoria

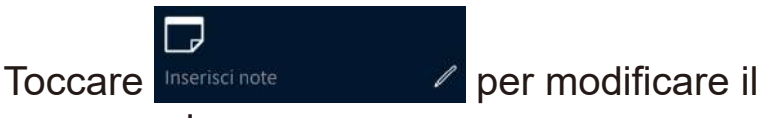

promemoria.

La versione a pagamento non presenta restrizioni sui tipi di caratteri che possono essere immessi.

3 Immagine

Toccare 🙆 per avviare la camera o

selezionare un file per registrare un'immagine.

4 lux

Visualizza il valore di illuminamento.

**5** Tcp

Visualizza il valore di temperatura del colore correlato.

6 Δuv

Visualizza il valore di deviazione del colore.

7 Ra

Visualizza il valore medio dell'indice di resa cromatica Ra.

8 Rf, Rg

Visualizza i valori dell'indice di fedeltà Rf e dell'indice di gamut Rg di TM-30.

9 x, y

Visualizza i valori x e y delle coordinate cromatiche CIE1931.

10 Grafico dello spettro

Toccare **N** per visualizzare il grafico dello spettro.

Selezionare un'intensità radiante relativa, automatica o spettrale (un qualunque valore specifico) come valore di visualizzazione massimo per l'asse Y dello spettro dall'elenco a discesa.

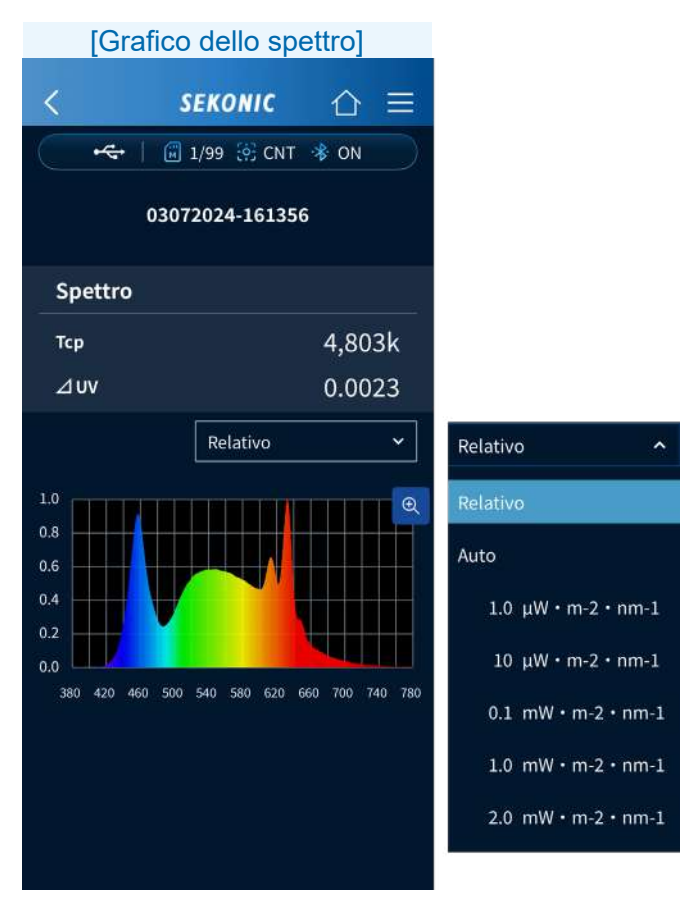

Tocca 🔍 per ingrandire il grafico.

Tocca o per tornare al grafico dello spettro.

#### 1 Grafico CRI

Toccare per visualizzare il grafico CRI. Selezioni l'elemento da visualizzare nella parte superiore del grafico dall'elenco a discesa. È possibile selezionare Ra oppure da R1 a R15.

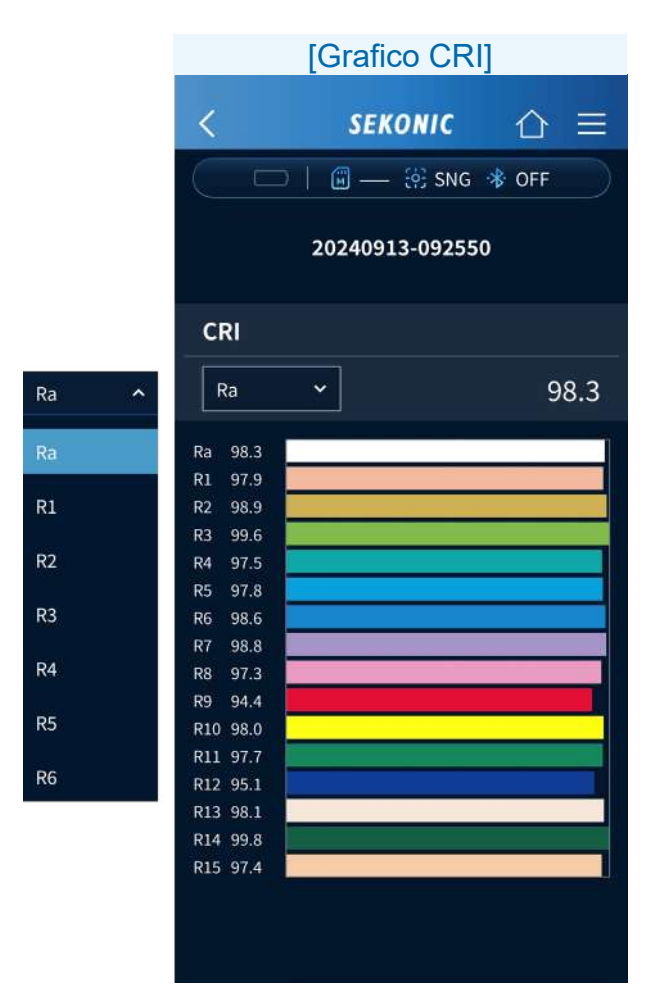

(12) Grafico TM-30

Toccare per visualizzare il grafico TM-30.

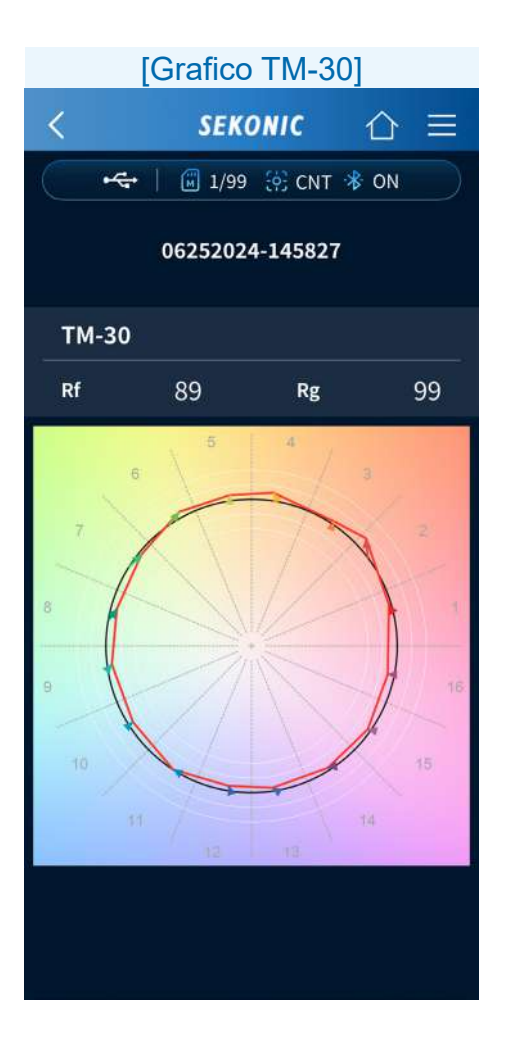

13 Grafico CIE1931

Toccare **D** per visualizzare il grafico CIE1931.

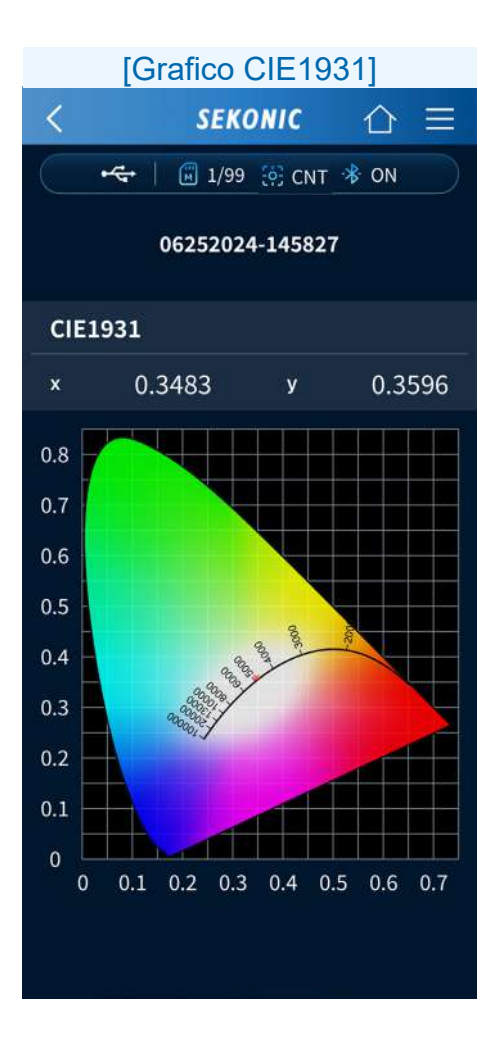

59

Salva Toccare per salvare i risultati della misurazione. Al termine del salvataggio, viene visualizzata la schermata "Salvato".

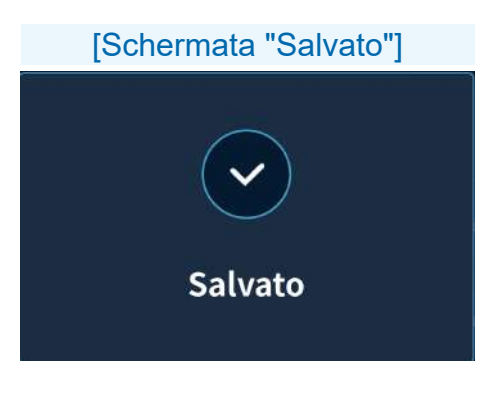

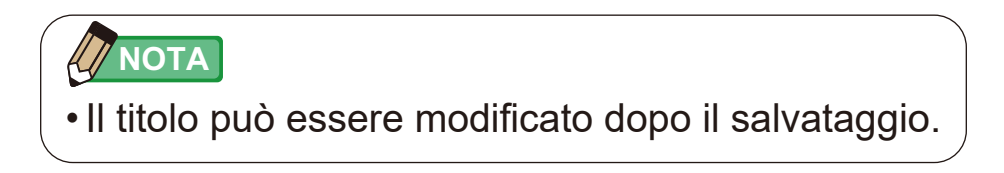

## 5-3. Tracciamento dei dati

È possibile importare un'immagine acquisita con la funzione camera dello smartphone o un file (ad esempio un disegno) salvato nello smartphone e tracciare i valori di misurazione sul layout delle luci.

| [Schermata iniziale] |                     |  |  |  |
|----------------------|---------------------|--|--|--|
|                      | SEKONIC             |  |  |  |
| •4                   | │ 🗒 1/99 🔅 CNT 🚸 ON |  |  |  |
|                      | НОМЕ                |  |  |  |
|                      | Ê                   |  |  |  |
| 1                    | Misura              |  |  |  |
|                      | <u>A</u>            |  |  |  |
| l                    | Grafico             |  |  |  |
|                      | Î.                  |  |  |  |
|                      | Importa dati        |  |  |  |
|                      |                     |  |  |  |
|                      | Dati salvati        |  |  |  |

Toccare l'icona [Grafico].

#### Procedure operative del tracciamento dati

Con la funzione [Grafico], impostare il layout delle luci e quindi eseguire la misurazione.

Esistono due metodi per l'impostazione del layout delle luci, per cui è possibile scegliere quello più adatto alla situazione.

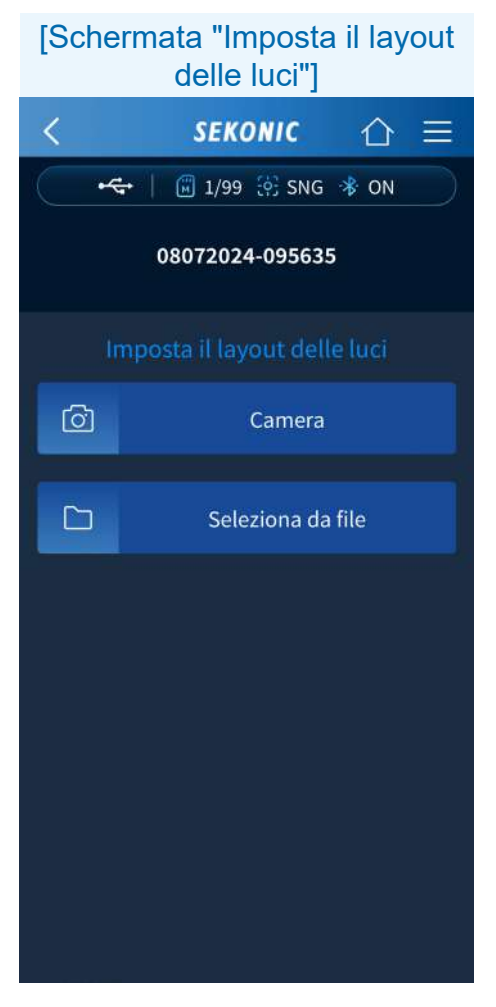

#### Procedura di impostazione del layout delle luci

[Avvia camera]
Toccare 
La camera si avvia. Quando si acquisisce un'immagine, viene visualizzata la schermata di conferma della foto.
È possibile regolare le dimensioni per adattare la foto alla cornice. Al termine della regolazione, toccare il 
I dati collegati a un layout delle luci possono essere condivisi. ([Procedure operative della schermata Grafico] 
P69)
Toccare il 
I gretto per tornare alla schermata [Imposta il layout delle luci].

[Seleziona da file]

Toccare 🗅 Seleziona da file

Viene visualizzata la schermata di selezione del formato del disegno.

#### AVVISO

• Potrebbe essere visualizzato un messaggio per richiedere l'autorizzazione all'uso della camera.

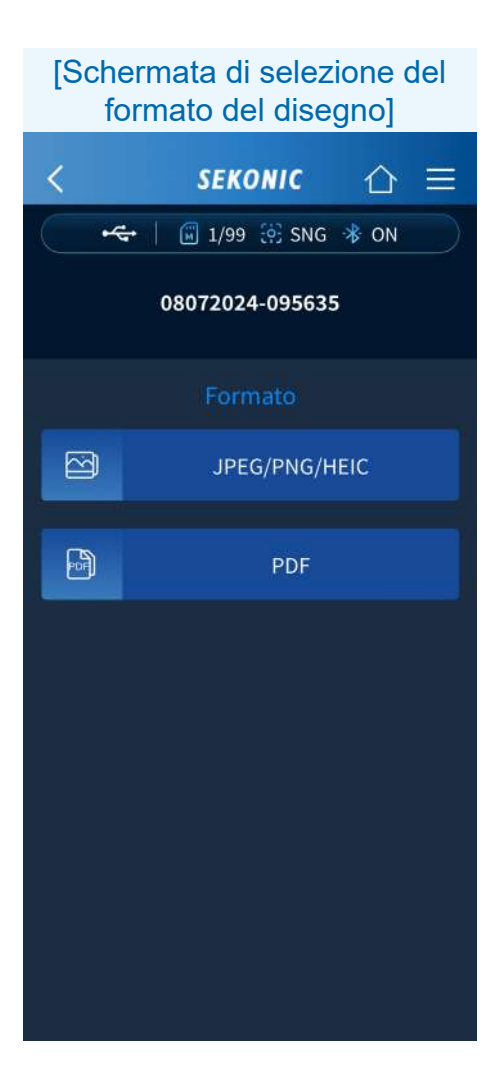

Toccare ⊇ JPEG/PNG/HEIC O D PDF. Quando si seleziona un file nel visualizzatore del sistema operativo standard, viene visualizzata la schermata di selezione dei dati. Quando si selezionano i dati, viene visualizzata la schermata di conferma "Adatta a cornice". ([Regolazione dell'intervallo di importazione delle immagini] ➡ P66)

## Regolazione dell'intervallo di importazione delle immagini

#### Schermata Android

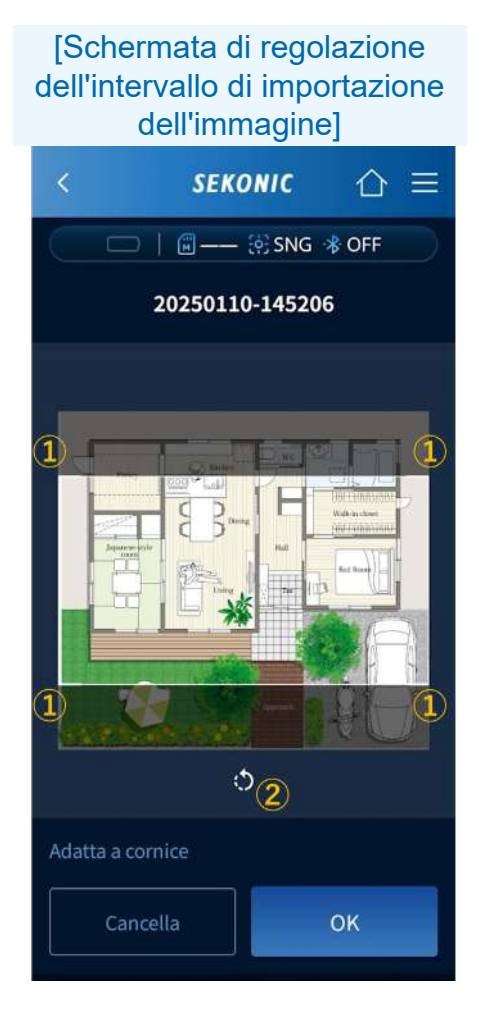

#### Schermata iOS

#### [Schermata di regolazione dell'intervallo di importazione dell'immagine]

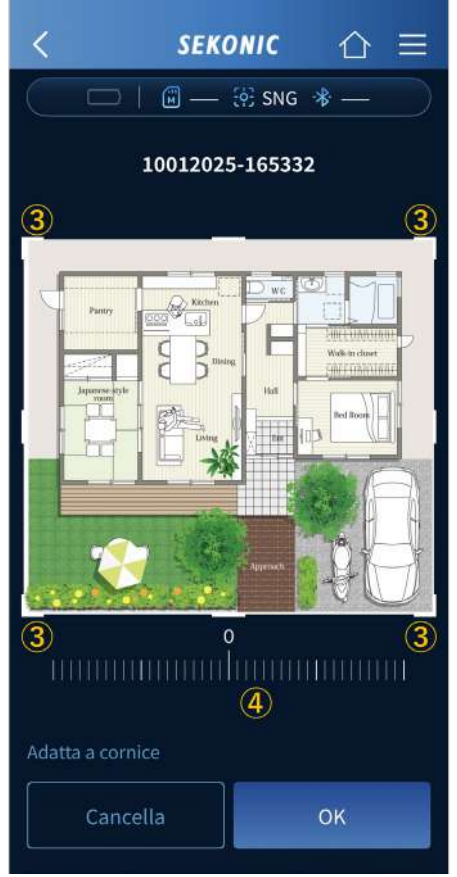

È possibile regolare l'intervallo di importazione delle immagini.

Per Android

- L'intervallo da importare può essere selezionato spostando i quattro angoli della cornice bianca.
- 2 Ogni tocco di ruota l'immagine in senso antiorario di 90 gradi.
- Per iOS
  - ③ L'intervallo da importare può essere selezionato spostando i quattro angoli della cornice bianca.
  - L'immagine può essere ruotata fino a 45 gradi in senso orario/antiorario tramite il cursore di rotazione sotto l'immagine.

Puoi ingrandire e ridurre l'immagine pizzicando verso l'interno e l'esterno.

Toccare il \_\_\_\_\_ per visualizzare la schermata del grafico. ([<u>Procedure operative della schermata</u> <u>Grafico</u>] ➡ P69)

#### Procedure operative della schermata Grafico

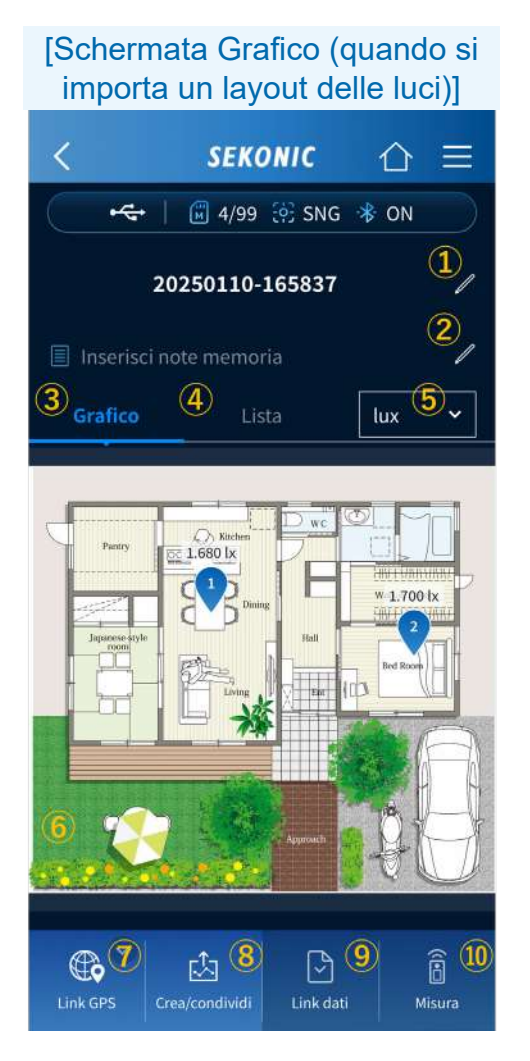

1 Titolo

Inserire un nome progetto, un nome costruzione o altre informazioni come titolo, oppure modificare il titolo.

2 Promemoria

Oltre al titolo, inserire il nome della persona che ha effettuato le misurazioni o altre informazioni supplementari come promemoria, oppure modificare il promemoria.

3 Grafico

Visualizza un layout delle luci con i valori di misurazione tracciati su di esso.

4 Lista

Visualizza una lista dei dati misurati.

#### Quando si tocca " (4) Lista"

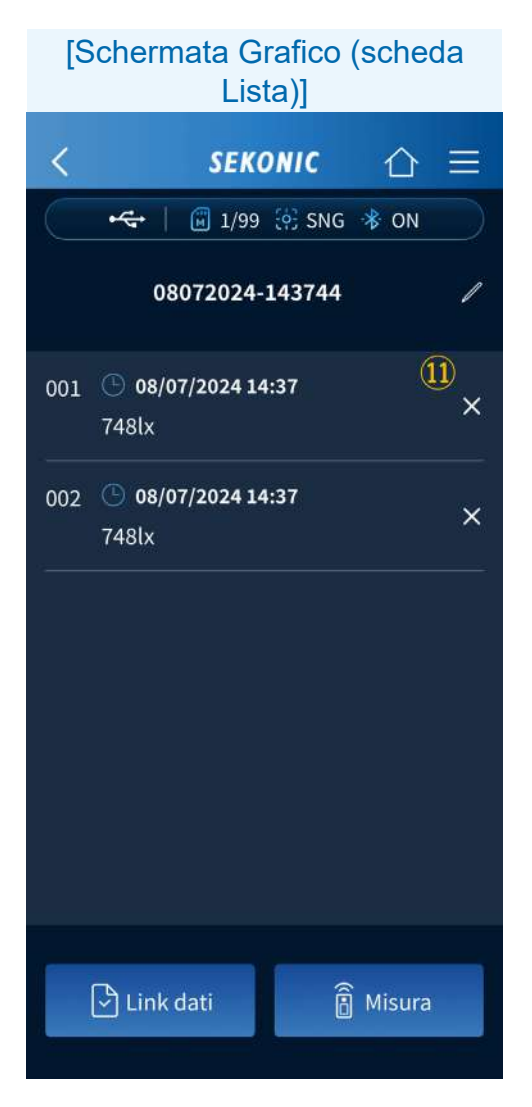

Visualizza una lista dei valori di misurazione tracciati sul layout delle luci.

#### 5 Unità

Cambia l'unità di misura dei dati misurati visualizzati sul layout delle luci. È possibile selezionare Lux, Tcp, Δuv, Ra, Rf/Rg, x/y.

| [Esempio di visualizzazione quando si cambia unità] |                                                                                       |       |         |                                                                                            |       |
|-----------------------------------------------------|---------------------------------------------------------------------------------------|-------|---------|--------------------------------------------------------------------------------------------|-------|
| Grafico                                             | Lista                                                                                 | lux 🗸 | Grafico | Lista                                                                                      | Тср 🛩 |
| Parry C                                             | 580 IX<br>Brone<br>Hat<br>Hat<br>Hat<br>Hat<br>Hat<br>Hat<br>Hat<br>Hat<br>Hat<br>Hat |       | Perry C | SO23 K<br>Cross<br>Livius<br>K<br>K<br>K<br>K<br>K<br>K<br>K<br>K<br>K<br>K<br>K<br>K<br>K |       |

6 Grafico

Le funzioni Dink dati e Rossono essere eseguite toccando i punti di misurazione per posizionare i pin.

7 Link GPS

Toccare er per visualizzare la schermata di registrazione della posizione.

([Procedure operative della schermata Collega alla posizione GPS] ➡ P85)
(8) Crea/condividi

Toccare per creare un report dai dati misurati e condividere (inviare) i dati utilizzando le funzioni dello smartphone. ([<u>Creazione di</u> <u>report e condivisione di dati</u>] ➡ P88)

9 Link dati

Toccando dopo aver posizionato un nuovo pin (arancione) nel layout delle luci, è possibile collegare i dati salvati nell'app. Dopo la registrazione, il pin diventa blu.

10 Misura

Toccando dopo aver posizionato un nuovo pin (arancione) nell'area del layout delle luci, è possibile collegare i dati misurati da remoto con il misuratore. Dopo la registrazione, il pin diventa blu.

1 Cancella

Toccare 🗙 per cancellare i dati misurati.

#### Procedure operative della misurazione

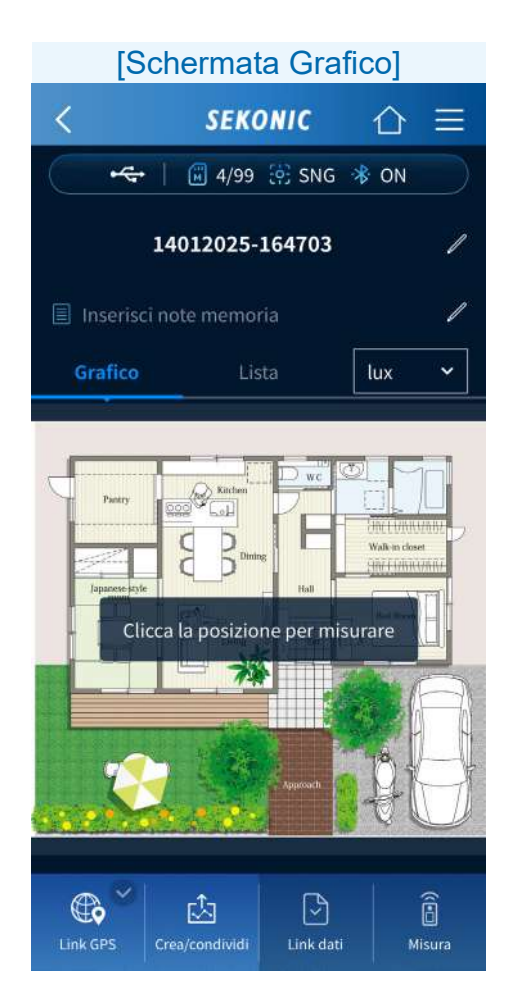

Se si tocca una posizione da misurare sul layout delle luci, viene posizionato un pin arancione.

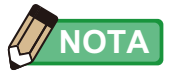

- Il numero visualizzato sul pin è il numero in memoria. È possibile salvarne in ordine da 1 a 999 in una traccia dati.
- Anche se si cancella un numero all'interno della sequenza di numeri dopo aver salvato diversi dati, i numeri successivi non vengono rinumerati e rimangono gli stessi. Esempio: se vengono registrati e salvati i pin da 1 a 10 e poi vengono cancellati i dati misurati dell'ottavo pin, il nono e i successivi rimarranno invariati e verranno salvati a partire dal numero 9.
- Il numero massimo di pin registrati sarà ridotto del numero di pin eliminati. Se si elimina un pin, il numero massimo di pin registrati sarà 998.

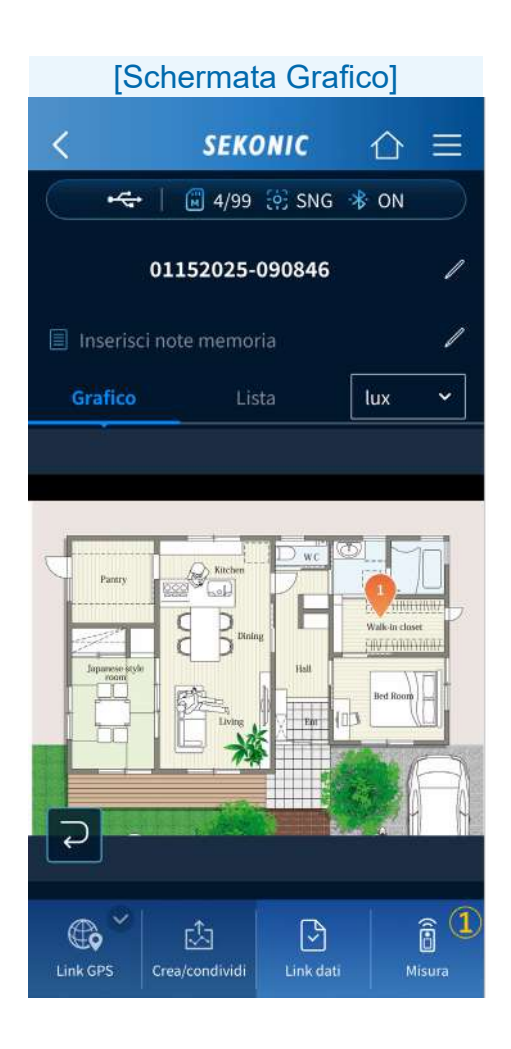

Toccare 🔽 per cancellare il pin.

[Quando si misurano nuovi dati]

1 Misura

Toccare \_\_\_\_ per visualizzare la schermata di misurazione.

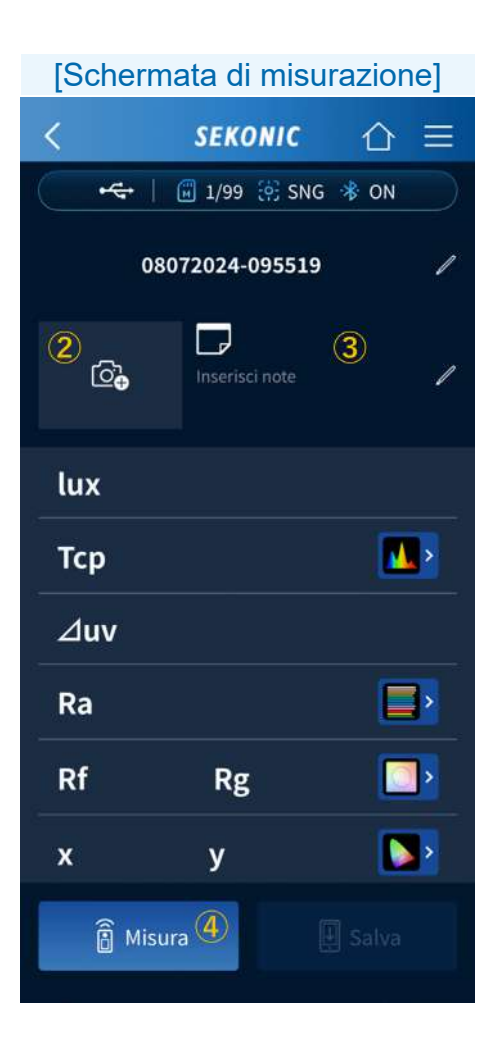

#### 2 Icona della camera

Toccare per visualizzare la schermata [Seleziona immagine per la misurazione]. Un'immagine fotografica dell'illuminazione, della posizione, ecc. da misurare o un file possono essere collegati ai dati misurati usando la stessa procedura adottata per l'impostazione di un layout delle luci ([Procedura di registrazione del disegno] P63).

### 

 Per modificare l'immagine collegata, toccare
sull'immagine per visualizzare nuovamente la schermata [Seleziona immagine per la misurazione], quindi toccare
Seleziona da file
e modificare l'immagine.

• Per eliminare l'immagine, toccare 🔀 sull'immagine.

③ Modifica pr<u>om</u>emoria

Se si tocca , è possibile inserire la posizione misurata (sul pavimento, sotto la scrivania, ecc.) e altre informazioni supplementari per i dati misurati come promemoria.

4 Misura

Quando il metodo di misurazione è la misurazione singola, toccare per eseguire la misurazione. ([Quando il metodo di misurazione <u>del misuratore è la misurazione singola (SNG)</u>] → P31) Se si tocca l'icona di un grafico nella schermata di misurazione, viene visualizzato il grafico corrispondente (spettro, CRI o TM-30). ([Procedure operative della schermata di misurazione] dell'app gratuita ➡ P33)

| [Schermata di misurazione]        |  |  |  |
|-----------------------------------|--|--|--|
| < SEKONIC △ =                     |  |  |  |
| 🔫   🗑 4/99 🔅 SNG 🔻 ON             |  |  |  |
| 20250115-093611                   |  |  |  |
| Inserisci note                    |  |  |  |
| <b>lux</b> 2.410 lx               |  |  |  |
| Тср 3.007 К 🚺                     |  |  |  |
| <b>⊿uv</b> 0,0014                 |  |  |  |
| Ra 99,1 📑                         |  |  |  |
| Rf 99 Rg 99 📑                     |  |  |  |
| <b>x</b> 0,4385 <b>y</b> 0,4081 🂽 |  |  |  |
| 🛱 Misura 🕒 Salva (5)              |  |  |  |

Salva
Se si tocca salva
dopo la misurazione, i dati misurati vengono registrati e il pin diventa blu.

# [Quando si selezionano i dati misurati dai dati salvati]

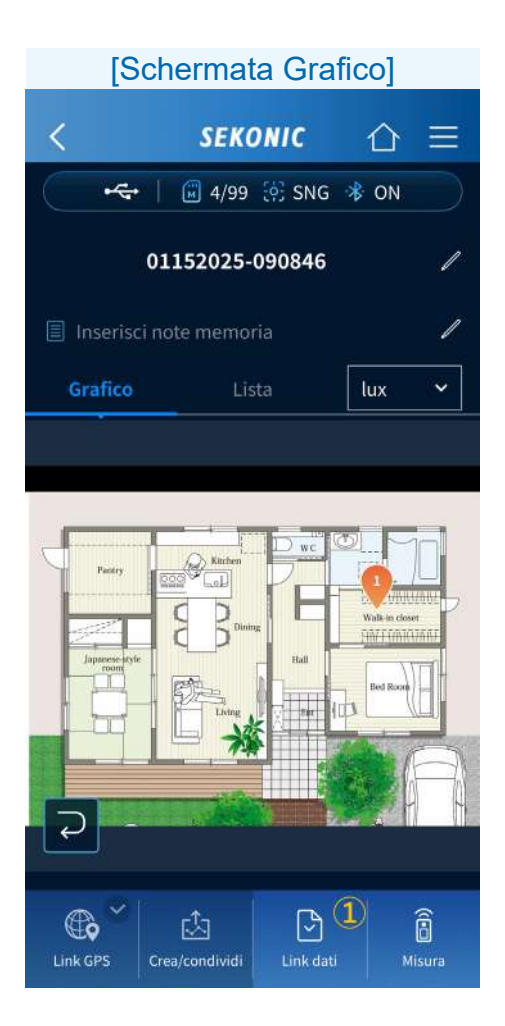

1 Link dati

Se si tocca una posizione da misurare sul layout delle luci, viene posizionato un pin arancione.

Se si tocca , viene visualizzata la schermata di selezione dei dati salvati e i dati misurati possono essere collegati.

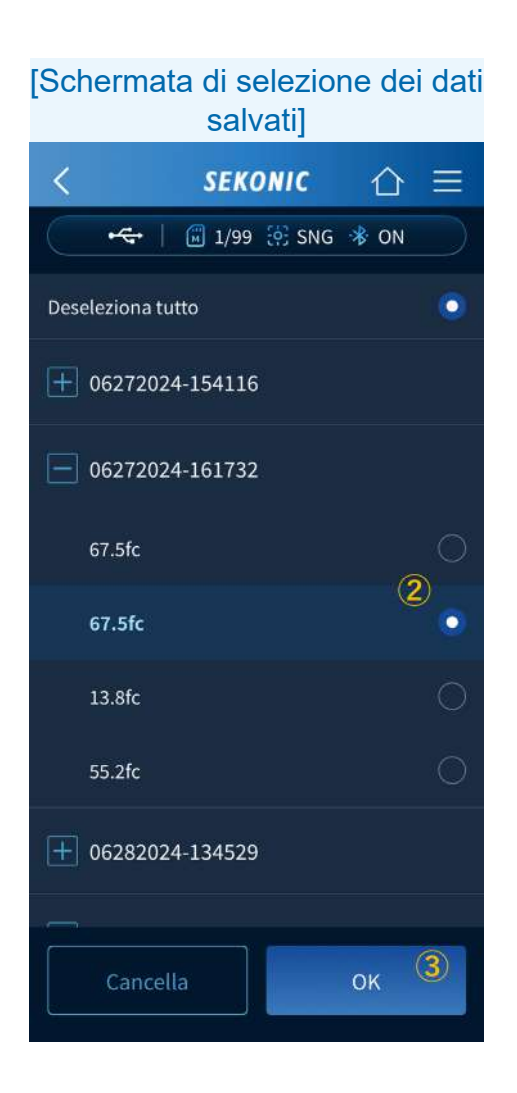

Selezione dati

Selezionare i dati da collegare con 💽.

3 OK

[Quando si cambia la posizione di un pin registrato] È possibile visualizzare i dati misurati salvati nella schermata dei dati misurati salvati, sia toccando il pin sulla scheda [Grafico] che toccando i dati misurati corrispondenti nella scheda [Lista].

|       | [Scherma        | ta dei dati r          | nisurati] |
|-------|-----------------|------------------------|-----------|
|       | <               | SEKONIC                | ☆≡        |
|       |                 | 🗐 1/99 🔅 SNG           | * ON      |
|       | 09              | 072024-093732          |           |
|       | <b>©</b> ₀      | الحي<br>Inserisci note | /         |
|       | lux             | 793                    | lx        |
|       | Тср             | 4,930                  | к 🚺       |
|       | ⊿uv             | 0.003                  | 31        |
|       | Ra              | ç                      | 93 📑      |
|       | <b>Rf</b> 89    | Rg S                   | 9 🔼       |
|       | <b>x</b> 0.3478 | <b>y</b> 0.359         | 9 🚺       |
|       | Cancella da     | ati 🚺                  | Cambia    |
| Тосса | re 🔯 Cambia     | й.<br>-                |           |

#### Appare la schermata Cambia.

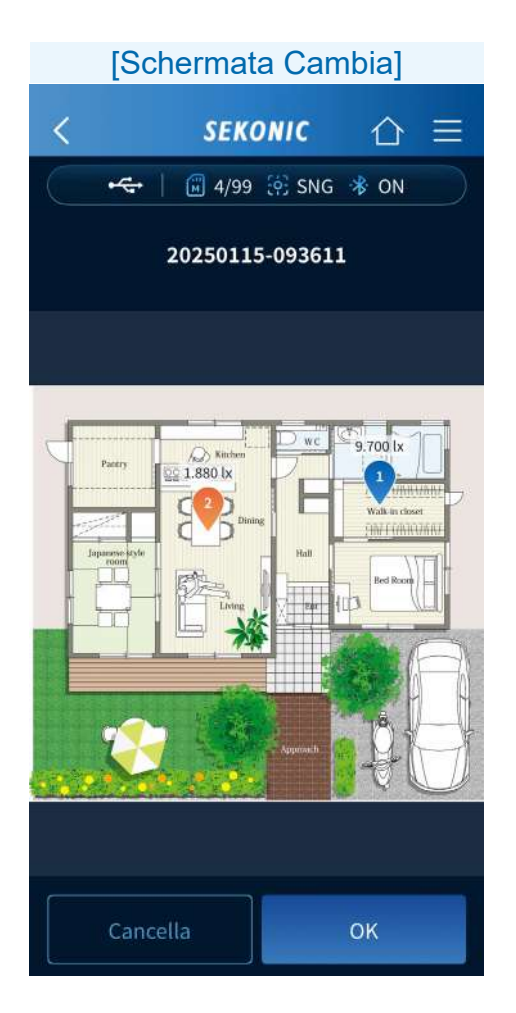

Il pin corrispondente è arancione.

Cambiare la posizione trascinando e rilasciando il pin, quindi toccare il <u>····</u>. Tornare alla schermata del grafico (Layout delle luci o Lista dei dati misurati) toccando il <u>··</u> sulla barra di navigazione.

## Procedure operative della schermata Collega alla posizione GPS

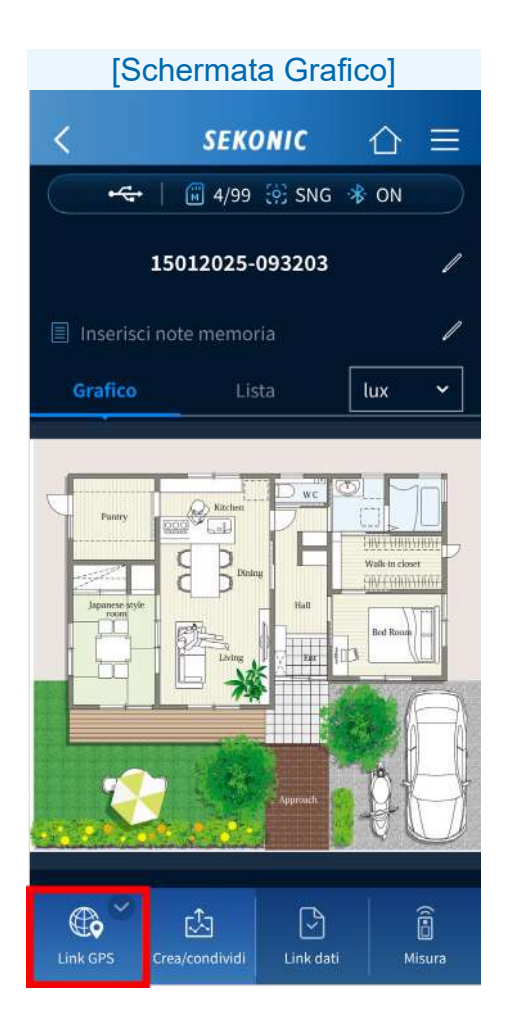

Toccando 🚉, è possibile registrare le informazioni sulla posizione corrente.

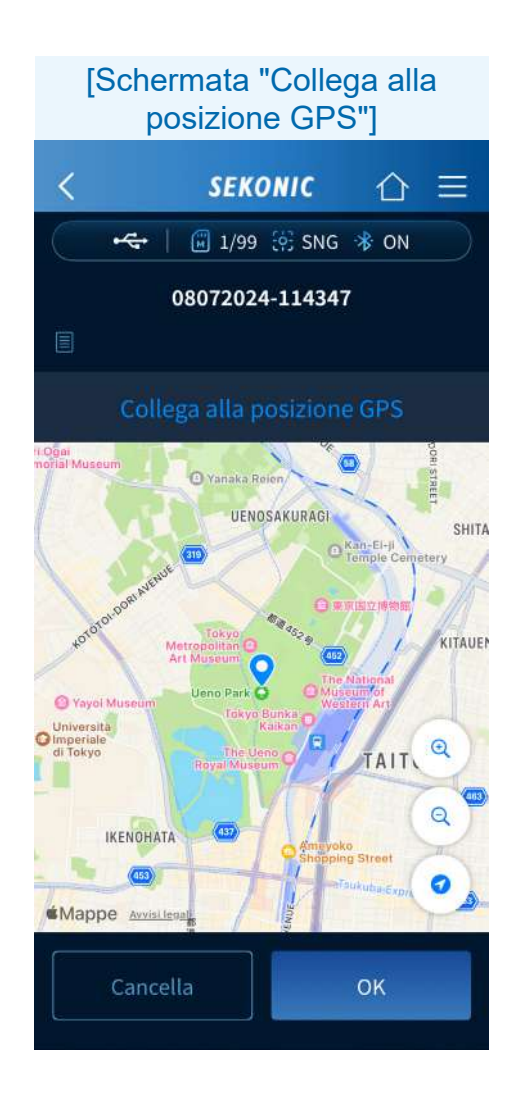

Visualizza una mappa con la posizione corrente al centro.

- Puoi pizzicare verso l'interno e l'esterno su una mappa.
- È possibile scorrere una mappa per spostare un pin.

Toccare il per salvare le posizioni dei pin e tornare alla schermata del grafico.

### 5-4. Importazione dei dati dal misuratore

Il funzionamento è lo stesso dell'app standard (versione gratuita). Vedere  $4-3 \Rightarrow P40$ 

# 5-5. Visualizzazione dei dati salvati nell'app

Il funzionamento è lo stesso dell'app standard (versione gratuita). Vedere  $4-4 \Rightarrow P43$ .

# 5-6. Creazione di report e condivisione di dati

È possibile creare un report dai dati misurati e condividere (inviare) i dati utilizzando le funzioni dello smartphone.

### AVVISO

 Il misuratore non può essere usato come illuminometro legalmente certificato per transazioni e certificazioni.

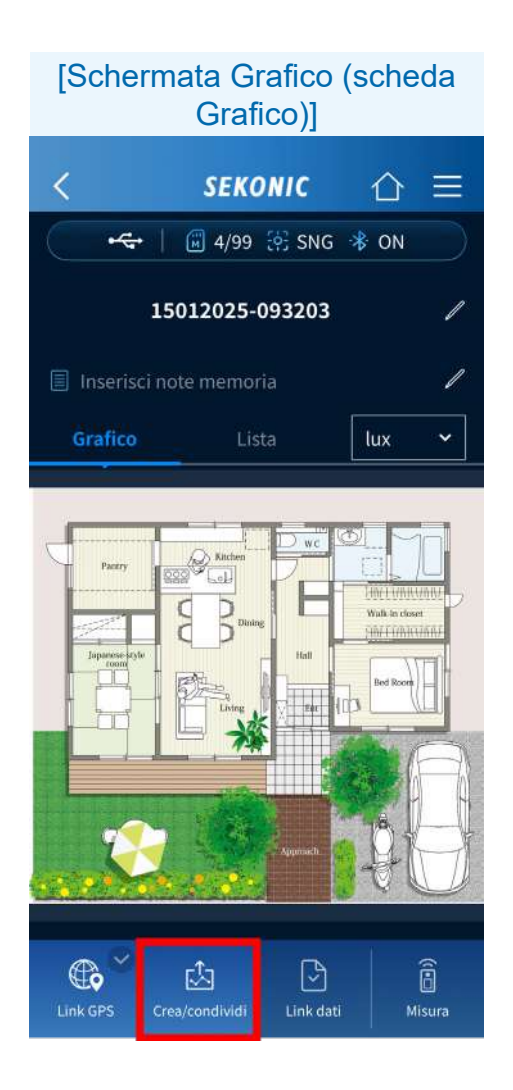

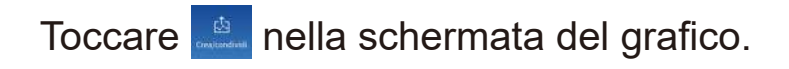

#### Viene visualizzata la schermata Crea e condividi.

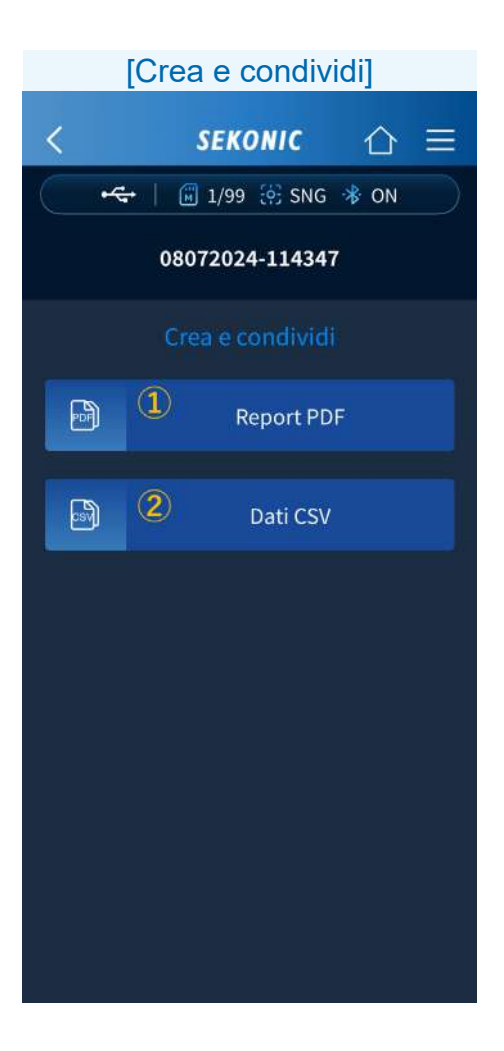

# Report PDF Toccare Report PDF Report PDF per visualizzare la schermata del report PDF.

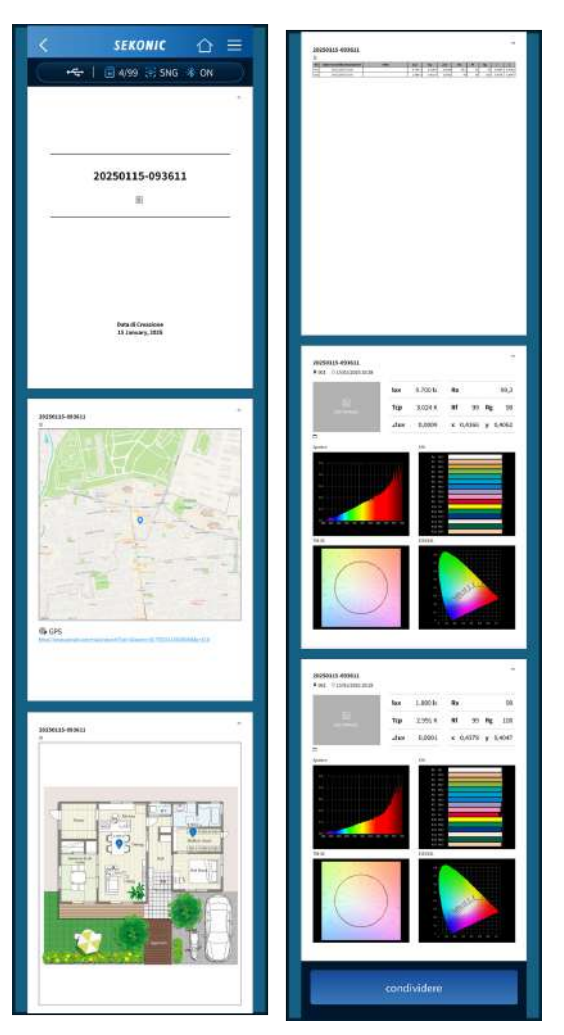

Viene generato e visualizzato un report PDF.

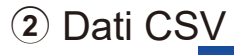

Toccare Daticsv per avviare l'API (Application Programming Interface) di condivisione standard del sistema operativo e condividere i dati CSV.

|   | A        | В          | С       | D      | E       | F      | G    | н  | Ι  | J      | К      |
|---|----------|------------|---------|--------|---------|--------|------|----|----|--------|--------|
| 1 | 06272024 | -154116    |         |        |         |        |      |    |    |        |        |
| 2 | Note :   |            |         |        |         |        |      |    |    |        |        |
| 3 | No       | Data e ora | Note    | Lux    | Тср     | ⊿uv    | Ra   | Rf | Rg | х      | у      |
| 4 | 1        | 28/06/202  | 4 09:29 | 687 Ix | 4,920 K | 0.0034 | 92.6 | 89 | 99 | 0.3482 | 0.3609 |
| 5 | 2        | 28/06/202  | 4 09:29 | 688 Ix | 4,917 K | 0.0034 | 92.6 | 89 | 99 | 0.3483 | 0.3609 |
| 6 |          |            |         |        |         |        |      |    |    |        |        |

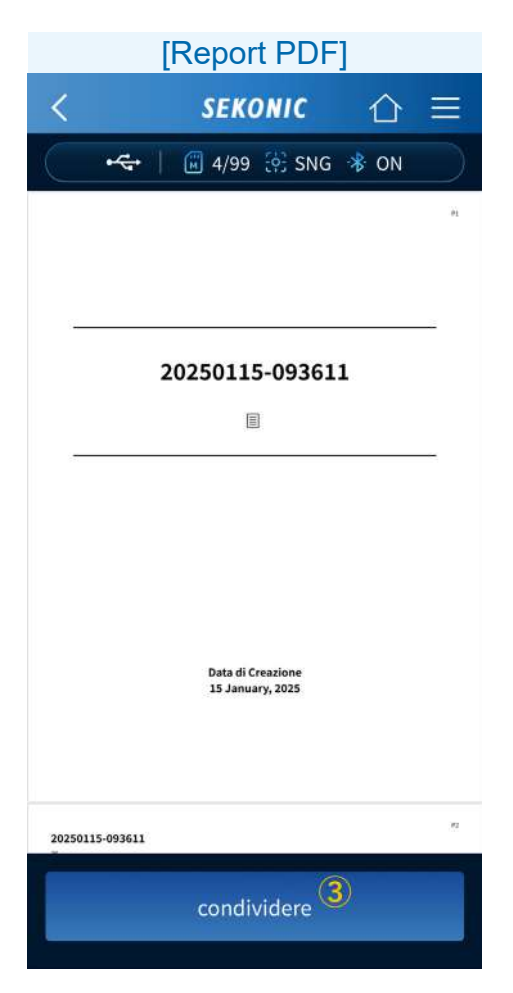

3 Condividi

Toccare condividere per avviare l'API di condivisione standard del sistema operativo e condividere i dati del report PDF.

### 6. Aggiornamento dell'app

Quando viene rilasciato un aggiornamento per SEKONIC LD, si riceve una notifica sullo smartphone.

Aggiornare l' app da App Store se si utilizza iPhone e da Play Store se si utilizza Android.

### 7. Risoluzione dei problemi

Questa sezione descrive i problemi che tendono a verificarsi durante l'uso di SEKONIC LD e le misure da adottare.

Se sullo schermo viene visualizzato un messaggio, si consiglia di annotarlo o di catturare un'immagine della schermata del messaggio. Ciò sarà utile per la ricerca dell'errore nel database di risoluzione dei problemi o per approfondire la richiesta di informazioni.

Quando si effettua una richiesta, verificare la versione del software visualizzata in fondo alla schermata del menu e comunicarla a SEKONIC.

| Stato                                   | Misura                                                                                                    |
|-----------------------------------------|----------------------------------------------------------------------------------------------------|
| Impossibile<br>collegarsi al<br>C-4000. | Verificare che il C-4000 stia<br>visualizzando la schermata<br>[Misurare(app)].                                                                                                    |
|                                         | Verificare che nella schermata<br>[Misurare(app)] del C-4000<br>non sia visualizzato "Errore di<br>connessione".<br>Se viene visualizzato, toccare il<br>pulsante [Chiudi] per tornare alla<br>schermata iniziale e quindi toccare<br>nuovamente [Misurare(app)]. |

| Stato                                      | Misura                                                                                                    |
|--------------------------------------------|----------------------------------------------------------------------------------------------------|
| Impossibile<br>collegarsi al               | Verificare che il Bluetooth sia abilitato sullo smartphone o sul tablet.                                                                                                    |
| C-4000.                                    | È possibile che non si possa<br>stabilire una connessione<br>neanche dopo aver toccato<br>[Nome dispositivo C-4000]<br>una volta sulla [Schermata di<br>selezione del dispositivo di<br>connessione Bluetooth].<br>In questo caso, toccare<br>nuovamente [nome dispositivo<br>C-4000]. |
| l risultati non<br>vengono<br>visualizzati | Se il coperchio del recettore di<br>luminosità è collegato al recettore<br>di luminosità, rimuoverlo.                                                                                                    |
| anche se è<br>stato toccato<br>[Misura].   | Tornare alla schermata iniziale<br>toccando il pulsante Indietro<br>sulla barra di navigazione, quindi<br>toccare nuovamente [Misura].                                                                                                    |
|                                            | Toccare [Nome dispositivo]<br>nel menu per ricollegarsi al<br>misuratore, quindi toccare<br>nuovamente [Misura].<br>Se i risultati non vengono ancora<br>visualizzati, riavviare il C-4000 e<br>questa applicazione e riprovare.                                                       |

| Stato                                          | Misura                                                                                                    |
|------------------------------------------------|----------------------------------------------------------------------------------------------------|
| Non è possibile<br>eseguire<br>[Importa dati]. | Tornare alla schermata iniziale<br>toccando il pulsante Indietro<br>sulla barra di navigazione, quindi<br>toccare nuovamente [Importa<br>dati].                                                                                        |
|                                                | Toccare [Nome dispositivo]<br>nel menu per ricollegarsi al<br>misuratore, quindi toccare<br>nuovamente [Importa dati].<br>Se i risultati non vengono ancora<br>visualizzati, riavviare il C-4000 e<br>questa applicazione e riprovare. |
|                                                | A seconda del modello di<br>smartphone, delle onde radio e<br>dell'ambiente di comunicazione,<br>potrebbe volerci del tempo prima<br>che l'applicazione funzioni e i dati<br>si aggiornino.                                            |
| La funzione<br>[Grafico] non è<br>abilitata.   | [Grafico] è una funzione<br>disponibile solo con l'app a<br>pagamento. Si consiglia di<br>acquistare l'app a pagamento.                                                                                                    |

| Stato                                                                                                    | Misura                                                                                                    |
|----------------------------------------------------------------------------------------------------|----------------------------------------------------------------------------------------------------|
| Le funzioni<br>dell'app a<br>pagamento<br>non sono<br>abilitate<br>nonostante<br>l'acquisto<br>dell'app a<br>pagamento. | Riavviare l'app in presenza di un<br>segnale del telefono cellulare o<br>di una connessione a Internet<br>tramite Wi-Fi. In alternativa,<br>toccare [Restore] nel piano sulla<br>schermata del menu. |
| Viene<br>visualizzato<br>l'avviso di<br>fluttuazione<br>della<br>temperatura e<br>la misurazione<br>non è<br>possibile. | Eseguire la calibrazione del nero<br>sul C-4000.                                                                                                    |
| Durante le<br>misurazioni<br>continue il<br>display non<br>viene più<br>aggiornato.                                     | Ciò potrebbe essere dovuto<br>a uno scollegamento della<br>comunicazione Bluetooth.<br>Toccare [Nome dispositivo] nel<br>menu per ricollegarsi al C-4000,<br>quindi eseguire nuovamente<br>[Misura]. |

| Stato                                                                                                    | Misura                                                                                                    |
|----------------------------------------------------------------------------------------------------|----------------------------------------------------------------------------------------------------|
| Il nome<br>dispositivo<br>appare come<br>[Dispositivo<br>sconosciuto]<br>sulla<br>[Schermata di<br>selezione del<br>dispositivo di<br>connessione<br>Bluetooth]. | A seconda dello smartphone o<br>dell'ambiente di comunicazione,<br>il dispositivo potrebbe essere<br>visualizzato come [Dispositivo<br>sconosciuto].<br>Toccare il [Dispositivo<br>sconosciuto] visualizzato e<br>provare a collegarsi.                        |
| Se si gira lo<br>smartphone<br>o il tablet in<br>orientamento<br>orizzontale,<br>si perde la<br>connessione<br>con il C-4000.                                    | Questa app supporta<br>l'orientamento orizzontale solo su<br>iPad.<br>Sebbene certi modelli possano<br>essere configurati per la<br>visualizzazione in orientamento<br>orizzontale, utilizzare<br>l'orientamento verticale su<br>dispositivi iPhone e Android. |
| L'applicazione<br>viene terminata<br>in modo<br>anomalo<br>ogni volta<br>con la stessa<br>operazione.                                                            | Riavvia l'applicazione e riprova.<br>Se il problema persiste, riavvia lo<br>smartphone e riprova.                                                                                                    |

### SEKONIC CORPORATION

7-24-14, Oizumi-Gakuen-Cho, Nerima-Ku, Tokyo 178-8686 Giappone TEL +81-3-3978-2335 FAX +81-3-3978-5229 <u>https://www.sekonic.com</u>

> JZ2B97150 Marzo 2025